PONTIFÍCIA UNIVERSIDADE CATÓLICA DE GOIÁS ESCOLA DE CIÊNCIAS EXATAS E DA COMPUTAÇÃO GRADUAÇÃO EM ENGENHARIA DA COMPUTAÇÃO

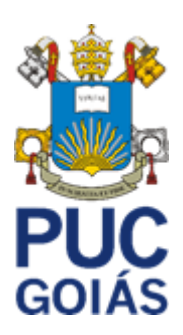

# SISTEMA DE CONTROLE FINANCEIRO

# LUCAS RODRIGUES REZENDE

GOIÂNIA 2020 LUCAS RODRIGUES REZENDE

# SISTEMA DE CONTROLE FINANCEIRO

Trabalho de Conclusão de Curso apresentado à Escola de Ciências Exatas e da Computação, da Pontifícia Universidade Católica de Goiás, como parte dos requisitos para a obtenção do título de Bacharel em Engenharia de Computação. Orientador(a):

Prof. Eugenio Júlio Messala Cândido Carvalho

Banca examinadora:

GOIÂNIA 2020 LUCAS RODRIGUES REZENDE

# SISTEMA DE CONTROLE FINANCEIRO

Trabalho de Conclusão de Curso aprovado em sua forma final pela Escola de Ciências Exatas e da Computação, da Pontifícia Universidade Católica de Goiás, para obtenção do título de Bacharel em Engenharia de Computação, em \_\_\_\_/\_\_\_\_.

Prof. Eugenio Júlio Messala Cândido Carvalho

Profa. Ma. Ludmilla Reis Pinheiro dos Santos Coordenadora de Trabalho de Conclusão de Curso

GOIÂNIA 2020

#### RESUMO

Os dispositivos móveis são aparelhos que podem ser utilizados sem a necessidade de fios e à distância. Por serem portáteis e terem o benefício de poder leva-los a todos os lugares, eles estão cada vez mais presentes nas nossas vidas. Com isso este trabalho apresenta a documentação e a implementação de um aplicativo de nome "Minhas Finanças", que busca ser simples e eficiente funcionando como uma caderneta para ajudar no gerenciamento do dinheiro pessoal. O aplicativo permitirá ao usuário se registrar, criar contas que funcionarão como carteiras, que servirão para separar o dinheiro, criar operações, que serão de despesa para gastos e receitas para um dinheiro recebido, e criar categorias para as diversas operações realizadas. Para salvar todos esses dados, foi se utilizado o Firebase como banco de dados, fazendo com que para o uso do aplicativo seja necessária uma conexão com internet.

**Palavras-Chave**: Minhas Finanças, Caderneta, Contas, Operações, Categorias, Firebase.

# LISTA DE FIGURAS

| Figura 1 - Diagrama de casos de uso geral                          | 28 |
|--------------------------------------------------------------------|----|
| Figura 2 - Arquitetura do Flutter                                  | 46 |
| Figura 3 - Demonstração de widgets                                 | 47 |
| Figura 4 - Exemplo de StatefulWidget                               | 48 |
| Figura 5 - Exemplo de StatelessWidget                              | 48 |
| Figura 6 - Serviços do Firebase                                    | 50 |
| Figura 7 - Relação de recursos Develop para diferentes plataformas | 51 |
| Figura 8 - Visual Studio Code com códigos do aplicativo            | 52 |
| Figura 9 - Tela de login                                           | 54 |
| Figura 10 - Tela de recuperar senha                                | 55 |
| Figura 11 - Tela de cadastro de usuário                            | 56 |
| Figura 12 - Tela inicial do aplicativo                             | 57 |
| Figura 13 - Tela de operações                                      | 58 |
| Figura 14 - Tela para incluir nova operação                        | 59 |
| Figura 15 - Tela da lista de contas registradas                    | 60 |
| Figura 16 - Tela de incluir nova conta                             | 61 |
| Figura 17 - Tela da lista de categorias registradas                | 62 |
| Figura 18 - Tela de incluir nova categoria                         | 63 |

# LISTA DE QUADROS

| Quadro 1 – Requisitos de Usuários - Necessidades                | 16 |
|-----------------------------------------------------------------|----|
| Quadro 2 – RF 001: Cadastrar usuário                            | 17 |
| Quadro 3 – RF 002: Fazer login                                  | 17 |
| Quadro 4 – RF 003: Exibir contas cadastradas                    | 18 |
| Quadro 5 – RF 004: Cadastrar nova conta                         | 18 |
| Quadro 6 – RF 005: Editar uma conta                             | 19 |
| Quadro 7 – RF 006: Excluir uma conta                            | 19 |
| Quadro 8 – RF 007: Exibir categorias cadastradas                | 20 |
| Quadro 9 – RF 008: Cadastrar nova categoria                     | 20 |
| Quadro 10 – RF 009: Editar uma categoria                        | 21 |
| Quadro 11 – RF 010: Excluir uma categoria                       | 21 |
| Quadro 12 – RF 011: Exibir operações realizadas                 | 22 |
| Quadro 13 – RF 012: Registrar nova operação                     | 22 |
| Quadro 14 – RF 013: Editar uma operação                         | 23 |
| Quadro 15 – RF 014: Excluir uma operação                        | 23 |
| Quadro 16 – RF 015: Recuperar senha.                            | 24 |
| Quadro 17 – RQ 001: Segurança do sistema                        | 25 |
| Quadro 18 – RQ 002: Sistema deve ser responsivo                 | 25 |
| Quadro 19 – RQ 003: Linguagem de programação utilizada          | 26 |
| Quadro 20 – RQ 004: Sistemas operacionais compatíveis           | 26 |
| Quadro 21 – RQ 005: Recuperação de erros                        | 27 |
| Quadro 22 – RQ 006: Disponibilidade do sistema                  | 27 |
| Quadro 23 – CSU 001: Realizar cadastro do usuário               | 29 |
| Quadro 24 – CSU 002: Fazer login                                | 30 |
| Quadro 25 – CSU 003: Cadastrar conta                            | 31 |
| Quadro 26 – CSU 004: Visualizar lista de contas cadastradas     | 32 |
| Quadro 27 – CSU 005: Editar conta                               | 32 |
| Quadro 28 – CSU 006: Excluir conta                              | 34 |
| Quadro 29 – CSU 007: Cadastrar categoria                        | 35 |
| Quadro 30 – CSU 008: Visualizar lista de categorias cadastradas | 36 |
| Quadro 31 – CSU 009: Editar categoria                           | 36 |
| Quadro 32 – CSU 010: Excluir categoria                          | 38 |

| 38 |
|----|
| 40 |
| 40 |
| 42 |
| 43 |
| 44 |
| 44 |
| 44 |
|    |

# LISTA DE SIGLAS

- CSU Casos de Uso Descritivos
- DD Dicionário de Dados
- IDE Ambiente de Desenvolvimento Integrado
- RU Requisitos de Usuários
- RF Requisitos Funcionais
- RQ Requisitos de Qualidade
- TCC Trabalho de Conclusão de Curso

| 1 | INT   | RODUÇÃO                               | 10 |
|---|-------|---------------------------------------|----|
|   | 1.1   | Objetivo Geral                        | 10 |
|   | 1.2   | Objetivos Específicos                 | 11 |
|   | 1.3   | Justificativa                         | 11 |
|   | 1.4   | Stakeholders                          | 11 |
|   | 1.5   | Metodologia                           | 12 |
|   | 1.6   | Visão geral do trabalho               | 12 |
| 2 | DES   | SCRIÇÃO GERAL DO APLICATIVO           | 13 |
|   | 2.1   | Aspecto geral do aplicativo           | 13 |
|   | 2.1.1 | Interfaces do aplicativo              | 13 |
|   | 2.1.2 | Interfaces do usuário                 | 14 |
|   | 2.1.3 | Interfaces de hardware                | 14 |
|   | 2.1.4 | Interfaces de software                | 14 |
|   | 2.2   | Características dos usuários          | 14 |
|   | 2.3   | Funcionalidades do aplicativo         | 15 |
|   | 2.4   | Restrições/Limitações                 | 15 |
| 3 | DO    | CUMENTAÇÃO DO APLICATIVO              | 16 |
|   | 3.1   | Requisitos de Usuários – Necessidades | 16 |
|   | 3.2   | Requisitos Funcionais                 | 16 |
|   | 3.3   | Requisitos de Qualidade               | 24 |
|   | 3.4   | Diagrama de casos de uso              | 28 |
|   | 3.5   | Casos de uso descritivos              | 28 |
|   | 3.6   | Dicionário de dados do sistema        | 43 |
| 4 | DES   | SENVOLVIMENTO DO APLICATIVO           | 45 |
|   | 4.1   | Flutter                               | 45 |
|   | 4.1.1 | Arquitetura                           | 45 |
|   | 4.1.2 | Widgets                               | 46 |
|   | 4.2   | Linguagem de programação Dart         | 49 |
|   | 4.3   | Firebase                              | 49 |
|   | 4.4   | Visual Studio Code                    | 51 |
| 5 | IMP   | LEMENTAÇÕES E RESULTADOS              | 53 |
|   | 5.1   | Tela de login                         | 53 |
|   | 5.2   | Tela de recuperar senha               | 55 |
|   | 5.3   | Tela de cadastro de usuário           | 56 |
|   | 5.4   | Tela inicial                          | 57 |

# SUMÁRIO

|   | 5.6         | Tela de operações              | 58 |
|---|-------------|--------------------------------|----|
|   | 5.7         | Tela de registro de operações  | 59 |
|   | 5.8         | Tela de contas                 | 60 |
|   | 5.9         | Tela de cadastro de contas     | 61 |
|   | 5.10        | Tela de categorias             | 61 |
|   | 5.11        | Tela de cadastro de categorias | 63 |
| 6 | 6 CONS      | IDERAÇÕES FINAIS               | 64 |
|   | 6.1         | Trabalhos futuros              | 64 |
| F | REFERI      | ÊNCIAS                         | 65 |
| ŀ | <b>PÊND</b> | ICE A – DOCUMENTO DE BRIEFING  | 67 |
|   |             |                                |    |

#### 1 INTRODUÇÃO

O número de brasileiros endividados está cada vez mais alto com o decorrer dos anos, o número de famílias com dívidas em cheque pré-datado, cartão de crédito, cheque especial, carnê de loja, empréstimo pessoal, prestação de carro e seguro bateu novo recorde em abril de 2020 (CONGRESSO EM FOCO, 2020).

Isso ocorre, devido a educação financeira ainda não ser realidade nas salas de aula brasileiras, apesar de já ser lei desde dezembro de 2017(SIQUEIRA; DUARTE, 2019).

Por outro lado, falando de tecnologia, com a Transformação Digital, fica-se evidente que cada vez mais as pessoas deixam de usar objetos físicos e passam a usar aplicativos para resolverem seus problemas diários. Alguns exemplos simples são a agenda, que outrora, fazia-se necessário o uso de um caderno para anotar o número e o nome da pessoa desejada, e que hoje em dia se têm o aplicativo em todo dispositivo móvel. E também a galeria, que em tempos passados era necessário revelar a foto para vê-la novamente em um tempo futuro.

Com isso, foi-se necessário a criação de um sistema que auxiliará na administração do dinheiro pessoal e também deixará digital o uso de ferramentas físicas de controle financeiro, como cadernetas e calculadoras, tornando assim usual, uma vez que, segundo Poder360 (2019), em todo o planeta, 5,1 bilhões de pessoas usam algum tipo de aparelho celular.

Existem aplicativos do mesmo gênero, como por exemplo, GuiaBolso, Organizze, Minhas economias, etc. O diferencial do aplicativo criado, para os citados, será que o mesmo terá uma interface simples e com poucas funcionalidades, facilitando o uso pra diversos tipos de pessoas.

#### 1.1 Objetivo Geral

Este trabalho tem por objetivos:

 Gerar documentação para o desenvolvimento do aplicativo móvel Minhas Finanças; • Desenvolver um aplicativo móvel chamado Minhas Finanças que facilitará o gerenciamento do financeiro pessoal de forma simples.

#### 1.2 Objetivos Específicos

Este trabalho tem os seguintes objetivos específicos:

 Aplicação de técnicas de levantamento de requisitos das necessidades dos usuários;

- Especificação dos requisitos funcionais e de qualidade do sistema;
- Especificação dos casos de uso do sistema;
- Estudo das tecnologias para a construção do sistema;

• Desenvolver aplicativo para o sistema operacional Android utilizando a linguagem nativa e a IDE Visual Studio Code;

• Desenvolver aplicativo Android integrado ao banco de dados Firebase da Google.

# 1.3 Justificativa

As pessoas tem dificuldade em gerenciar sua vida financeira devido as diversas despesas que são realizadas corriqueiramente no dia a dia, além de diversas duvidas que surgem na hora de fazer o levantamento dos dados. Uma dessas duvidas é a de que se o método mais eficiente e simples para gerenciar o dinheiro é colocar as despesas e receitas em uma caderneta como se fazia antigamente.

Diante das dificuldades propostas será criado um aplicativo simples e eficiente para gerenciar o financeiro pessoal, de forma que terá poucas funcionalidades, mas as funcionalidades serão eficientes, simples e rápidas de se utilizar.

# 1.4 Stakeholders

Os stakeholders são todos envolvidos na construção e documentação do sistema, como por exemplo: Usuários e Desenvolvedores.

#### 1.5 Metodologia

A metodologia de desenvolvimento consiste em:

- Diagrama de Caso de Uso, utilizando o Astah Community;
- Levantamento dos requisitos funcionais e não-funcionais;
- Desenvolvimento do aplicativo utilizando, Visual Studio Code;
- Realização de validações e testes.

#### 1.6 Visão geral do trabalho

O trabalho está fracionado em cinco capítulos. No capítulo 1 apresentado anteriormente, foi mostrado a motivação, o objetivo geral e os objetivos específicos para construção do aplicativo Minhas Finanças.

Já no capítulo 2 será abordado a descrição geral do aplicativo, ou seja, algumas especificações das telas, interfaces de hardware, software e de usuário, além das restrições e funcionalidades do aplicativo.

No capítulo 3 será descrito a documentação do aplicativo que foi usada para a criação do aplicativo, abordando assim os diversos tipos de requisitos.

No capítulo 4 será abordado um contexto sobre as tecnologias utilizadas na criação do aplicativo, sendo algumas delas o Flutter, o Dart e o Firebase.

No capítulo 5 serão apresentadas as telas que compões o aplicativo, além das ações que os usuários podem realizar nelas.

No capítulo 6 serão apresentadas as considerações finais e os trabalhos futuros.

#### 2 DESCRIÇÃO GERAL DO APLICATIVO

Este capítulo descreverá as telas e funcionalidades do aplicativo Minhas Finanças, além da descrição do perfil dos usuários que irão utilizá-lo.

#### 2.1 Aspecto geral do aplicativo

Minhas Finanças é um aplicativo criado utilizando o *framework* Flutter e tem como finalidade ajudar o usuário a gerenciar seu próprio dinheiro de forma simples e fácil.

#### 2.1.1 Interfaces do aplicativo

O aplicativo será iniciado em uma tela de login, onde o usuário, se já cadastrado, deverá digitar um E-mail e uma Senha, ou se preferir, selecionar a opção de entrar com o Gmail ou Facebook. As telas do sistema serão descritas a seguir:

• **Tela cadastro:** Nesta tela, para criar uma conta o usuário deve colocar seu E-mail, uma senha que deverá ter no mínimo 6 caracteres e uma confirmação para ela logo abaixo;

• **Tela principal:** Nesta tela têm-se 3 botões que levarão para as telas desejadas pelo usuário, além da quantidade total de dinheiro que ele tem em suas contas;

• **Tela de operações:** Nesta tela é exibida as operações realizadas. Para cada amostra, têm-se um botão que permite excluir ou editar, além das características de cada operação, sendo elas: a descrição, o valor, a operação (Receita ou Despesa), a data e hora, a conta vinculada a operação, e a categoria da operação;

• **Tela de cadastrar e editar operações:** Nesta tela têm-se uma lista de campos para registrar ou editar uma nova operação, sendo eles: Descrição, Valor, Operação, Data, Hora, Conta e Categoria;

• **Tela de contas:** Nesta tela serão exibidas as contas do usuário. Para cada *card* de conta, têm-se um botão que permite excluir ou editar, além dos seus atributos que são: o nome da conta, a cor, e o saldo que ela possui;

• **Tela de cadastrar e editar contas:** Nesta tela têm-se os campos de nome da conta, saldo inicial, e um seletor de cor, para registrar ou editar uma nova conta;

• **Tela de categorias:** Nesta tela serão exibidas as categorias que cada operação pode ter. Para cada operação, têm-se um botão que permite excluir ou editar, além do nome da categoria, e um ícone que a representa;

• **Tela de cadastrar e editar categorias:** Nesta tela têm-se os campos de nome da categoria, além de um botão para escolher o ícone para ela;

#### 2.1.2 Interfaces do usuário

O aplicativo foi desenvolvido para se adaptar a diversos tipos de tela, fazendo com que seja possível usá-lo de diferentes dispositivos móveis.

#### 2.1.3 Interfaces de hardware

Segundo Flutter(2020) para se executar um aplicativo desenvolvido em Flutter o hardware móvel deverá ser um sistema operacional ARM Android ou no caso de iOS deverá ser mais recente do que o iPhone 4S.

#### 2.1.4 Interfaces de software

O aplicativo poderá ser instalado em sistemas operacionais iOS e Android, sendo que segundo Flutter(2020) a versão mínima para Android deverá ser a Jelly Bean, v16, 4.1.x e a versão mínima para os sistemas operacionais iOS deverá ser a 8.

#### 2.2 Características dos usuários

Os usuários do sistema são aquelas pessoas que tiverem vontade e curiosidade para utilizar um aplicativo que ajudará a gerenciar o seu próprio dinheiro.

#### 2.3 Funcionalidades do aplicativo

O aplicativo Minhas Finanças ajudará o usuário por meio de funções simples e rápidas de serem executadas. Tais funções são:

- Efetuar cadastro no aplicativo;
- Visualizar seu saldo total;
- Registrar uma nova conta;
- Visualizar suas contas;
- Registrar uma nova categoria;
- Visualizar as categorias criadas;
- Cadastrar uma nova operação;
- Visualizar as operações realizadas;

# 2.4 Restrições/Limitações

A única restrição existente no aplicativo Minhas Finanças é que para ter o seu funcionamento o dispositivo móvel deverá ter acesso a internet devido ao uso do banco de dados Firebase;

# 3 DOCUMENTAÇÃO DO APLICATIVO

Este capítulo mostrará a documentação usada para o desenvolvimento do aplicativo, tendo assim: Requisitos de Usuários – Necessidades (RU), Requisitos Funcionais (RF), Requisitos de Qualidade (RQ) e Casos de Uso Descritivos (CSU).

# 3.1 Requisitos de Usuários – Necessidades

O Quadro 1 mostra os Requisitos de Usuário que foram elicitados a partir do documento de *Briefing.* 

| ID     | Descriçao                                    | Fonte              |
|--------|----------------------------------------------|--------------------|
| RU 001 | Usuário faz cadastro no sistema.             | Documento Briefing |
| RU 002 | Usuário faz <i>login</i> no sistema.         | Documento Briefing |
| RU 003 | Usuário cadastra uma nova conta.             | Documento Briefing |
| RU 004 | Usuário visualiza as contas cadastradas.     | Documento Briefing |
| RU 005 | Usuário edita uma conta.                     | Documento Briefing |
| RU 006 | Usuário exclui uma conta.                    | Documento Briefing |
| RU 007 | Usuário cadastra uma nova categoria.         | Documento Briefing |
| RU 008 | Usuário visualiza as categorias cadastradas. | Documento Briefing |
| RU 009 | Usuário edita uma categoria.                 | Documento Briefing |
| RU 010 | Usuário exclui uma categoria.                | Documento Briefing |
| RU 011 | Usuário registra uma nova operação.          | Documento Briefing |
| RU 012 | Usuário visualiza as operações realizadas.   | Documento Briefing |
| RU 013 | Usuário edita as operações.                  | Documento Briefing |
| RU 014 | Usuário exclui as operações.                 | Documento Briefing |
| RU 015 | Usuário visualiza o saldo total das contas.  | Documento Briefing |
| RU 016 | Usuário recupera acesso ao sistema.          | Documento Briefing |

Quadro 1 - Requisitos de Usuários - Necessidades

Fonte: Elaborado pelo autor (2020)

#### 3.2 Requisitos Funcionais

Os Quadros 2 a 16 apresentam os Requisitos Funcionais do aplicativo, nos quais estão descritas todas as funcionalidades disponíveis aos usuários.

| Identificador Nome                                                                                                    |                            |                                                     |                                                      |
|----------------------------------------------------------------------------------------------------|----------------------------|-----------------------------------------------------|------------------------------------------------------|
| RF 001                                                                                                    | Cadastrar                  | usuário                                             |                                                      |
| Caso de Uso                                                                                                    |                            |                                                     | Autor                                                |
| CSU 001                                                                                                    |                            |                                                     | Lucas Rodrigues Rezende                              |
| Descrição                                                                                                    |                            |                                                     |                                                      |
| O sistema deve senha. Essas inf                                                                                                    | permitir o c<br>ormações d | cadastro do usuário, que<br>leverão ser armazenadas | deverá informar seu e-mail e<br>s no banco de dados. |
| Critério de Verif                                                                                                    | icação                     |                                                     |                                                      |
| <ul><li>Verificar se to</li><li>Verificar se e</li></ul>                                                                                                    | odos os cam<br>xiste um ca | npos foram preenchidos;<br>dastro com aquele e-mai  | I.                                                   |
| Dependência                                                                                                    |                            |                                                     | Prioridade                                           |
| RU 001                                                                                                    |                            |                                                     | Essencial                                            |
|                                                                                                    | F                          | onte: Elaborado pelo autor (20                      | 020)                                                 |
|                                                                                                    | Qu                         | adro 3 – RF 002: Fazer                              | login.                                               |
| Identificador                                                                                                    | Nome                       |                                                     |                                                      |
| RF 002                                                                                                    | Fazer logir                | n                                                   |                                                      |
| Caso de Uso                                                                                                    |                            |                                                     | Autor                                                |
| CSU 002                                                                                                    |                            | ]                                                   | Lucas Rodrigues Rezende                              |
| Descrição                                                                                                    |                            |                                                     |                                                      |
| Este requisito define como será o processo de autenticação do usuário no aplicativo.<br>Para realizar a autenticação, deverá ser informada o e-mail e a senha. Então, será<br>redirecionado para a tela inicial. |                            |                                                     |                                                      |
| Critério de Verificação                                                                                                    |                            |                                                     |                                                      |
| <ul> <li>Verificar se existe conta vinculada ao e-mail;</li> <li>Verificar se a senha informada corresponde a senha salva no Firebase.</li> </ul>                                                                |                            |                                                     |                                                      |

Quadro 2 - RF 001: Cadastrar usuário.

| Dependência | Prioridade |
|-------------|------------|
| RU 002      | Essencial  |

# Quadro 4 – RF 003: Exibir contas cadastradas.

| Identificador                                                                                                    | Nome                      |  |                         |
|----------------------------------------------------------------------------------------------------|---------------------------|--|-------------------------|
| RF 003                                                                                                    | Exibir contas cadastradas |  |                         |
| Caso de Uso                                                                                                    | Autor                     |  |                         |
| CSU 004                                                                                                    |                           |  | Lucas Rodrigues Rezende |
| Descrição                                                                                                    |                           |  |                         |
| Este requisito permite ao usuário visualizar uma lista de <i>cards</i> contendo as contas cadastradas. Para cada conta, têm-se o nome, o saldo atual e sua cor, que pode ser visualizada em um círculo à esquerda do <i>card</i> . |                           |  |                         |
| Critério de Verificação                                                                                                    |                           |  |                         |
|                                                                                                    |                           |  |                         |
| Dependência                                                                                                    |                           |  | Prioridade              |
| RU 004                                                                                                    |                           |  | Essencial               |

Fonte: Elaborado pelo autor (2020)

# Quadro 5 – RF 004: Cadastrar nova conta.

| Identificador                                                                                                    | dor Nome             |   |                         |
|----------------------------------------------------------------------------------------------------|----------------------|---|-------------------------|
| RF 004                                                                                                    | Cadastrar nova conta |   |                         |
| Caso de Uso                                                                                                    |                      | _ | Autor                   |
| CSU 003                                                                                                    |                      |   | Lucas Rodrigues Rezende |
| Descrição                                                                                                    |                      |   |                         |
| Este requisito permite cadastrar uma nova conta. Para isso o usuário deverá colocar o nome da conta, o saldo inicial e selecionar uma cor. |                      |   |                         |
| Critério de Verificação                                                                                                    |                      |   |                         |
| • Verificar se todos os campos para o cadastro da conta estão preenchidos.                                                                 |                      |   |                         |

| Dependência |  | Prioridade |
|-------------|--|------------|
| RU 003      |  | Essencial  |

# Quadro 6 – RF 005: Editar uma conta.

| Identificador                                                                                                    | Nome             |       |                         |  |
|----------------------------------------------------------------------------------------------------|------------------|-------|-------------------------|--|
| RF 005                                                                                                    | Editar uma conta |       |                         |  |
| Caso de Uso                                                                                                    |                  | Autor |                         |  |
| CSU 005                                                                                                    |                  |       | Lucas Rodrigues Rezende |  |
| Descrição                                                                                                    |                  |       |                         |  |
| Este requisito permite editar uma conta já cadastrada. Para isso o usuário deverá clicar no botão de editar após já ter clicado no ícone de opções na conta desejada. |                  |       |                         |  |
| Critério de Verificação                                                                                                    |                  |       |                         |  |
| Verificar se a conta foi previamente cadastrada.                                                                                                    |                  |       |                         |  |
| Dependência                                                                                                    |                  |       | Prioridade              |  |
| RU 005                                                                                                    |                  |       | Desejável               |  |

Fonte: Elaborado pelo autor (2020)

# Quadro 7 – RF 006: Excluir uma conta.

| Identificador                                                                                                    | Nome       |                         |  |  |
|----------------------------------------------------------------------------------------------------|------------|-------------------------|--|--|
| RF 006                                                                                                    | Excluir um | Excluir uma conta       |  |  |
| Caso de Uso                                                                                                    |            | Autor                   |  |  |
| CSU 006                                                                                                    |            | Lucas Rodrigues Rezende |  |  |
| Descrição                                                                                                    |            |                         |  |  |
| Este requisito permite excluir uma conta já cadastrada. Para isso o usuário deverá clicar no botão de excluir após já ter clicado no ícone de opções na conta desejada. |            |                         |  |  |
| Critério de Verificação                                                                                                    |            |                         |  |  |
| Verificar se a conta foi previamente cadastrada.                                                                                                    |            |                         |  |  |

| Dependência | Prioridade |
|-------------|------------|
| RU 006      | Desejável  |

# Quadro 8 – RF 007: Exibir categorias cadastradas.

| Identificador                                                                                                    | Nome                          |  |                         |  |
|----------------------------------------------------------------------------------------------------|-------------------------------|--|-------------------------|--|
| RF 007                                                                                                    | Exibir categorias cadastradas |  |                         |  |
| Caso de Uso                                                                                                    | Autor                         |  |                         |  |
| CSU 008                                                                                                    |                               |  | Lucas Rodrigues Rezende |  |
| Descrição                                                                                                    |                               |  |                         |  |
| Este requisito permite ao usuário visualizar uma lista de <i>cards</i> contendo as categorias cadastradas. Para cada categoria, têm-se o nome, e o ícone, que pode ser visualizada em um círculo à esquerda do <i>card</i> . |                               |  |                         |  |
| Critério de Verificação                                                                                                    |                               |  |                         |  |
|                                                                                                    |                               |  |                         |  |
| Dependência                                                                                                    |                               |  | Prioridade              |  |
| RU 008                                                                                                    |                               |  | Essencial               |  |

Fonte: Elaborado pelo autor (2020)

# Quadro 9 - RF 008: Cadastrar nova categoria.

| Identificador                                                                                                    | Nome                     |                         |  |  |
|----------------------------------------------------------------------------------------------------|--------------------------|-------------------------|--|--|
| RF 008                                                                                                    | Cadastrar nova categoria |                         |  |  |
| Caso de Uso                                                                                                    |                          | Autor                   |  |  |
| CSU 007                                                                                                    |                          | Lucas Rodrigues Rezende |  |  |
| Descrição                                                                                                    |                          |                         |  |  |
| Este requisito permite cadastrar uma nova categoria. Para isso o usuário deverá colocar o nome da categoria, e selecionar um ícone. |                          |                         |  |  |
| Critério de Verificação                                                                                                    |                          |                         |  |  |
| • Verificar se todos os campos para o cadastro da categoria estão preenchidos.                                                      |                          |                         |  |  |

| Dependência |  | Prioridade |
|-------------|--|------------|
| RU 007      |  | Essencial  |

# Quadro 10 – RF 009: Editar uma categoria.

| Identificador                                                                                                    | Nome                 |  |                         |
|----------------------------------------------------------------------------------------------------|----------------------|--|-------------------------|
| RF 009                                                                                                    | Editar uma categoria |  |                         |
| Caso de Uso                                                                                                    |                      |  | Autor                   |
| CSU 009                                                                                                    |                      |  | Lucas Rodrigues Rezende |
| Descrição                                                                                                    |                      |  |                         |
| Este requisito permite editar uma categoria já cadastrada. Para isso o usuário deverá clicar no botão de editar após já ter clicado no ícone de opções na categoria desejada. |                      |  |                         |
| Critério de Verificação                                                                                                    |                      |  |                         |
| Verificar se a categoria foi previamente cadastrada.                                                                                                    |                      |  |                         |
| Dependência                                                                                                    |                      |  | Prioridade              |
| RU 009                                                                                                    |                      |  | Desejável               |

Fonte: Elaborado pelo autor (2020)

# Quadro 11 – RF 010: Excluir uma categoria.

| Identificador                                                                                                    | Nome                  |                         |  |  |
|----------------------------------------------------------------------------------------------------|-----------------------|-------------------------|--|--|
| RF 010                                                                                                    | Excluir uma categoria |                         |  |  |
| Caso de Uso                                                                                                    |                       | Autor                   |  |  |
| CSU 010                                                                                                    |                       | Lucas Rodrigues Rezende |  |  |
| Descrição                                                                                                    |                       |                         |  |  |
| Este requisito permite excluir uma categoria já cadastrada. Para isso o usuário deverá clicar no botão de excluir após já ter clicado no ícone de opções na categoria desejada. |                       |                         |  |  |
| Critério de Veri                                                                                                    | ficação               |                         |  |  |

| Verificar se a categoria foi previamente cadastrada. |           |  |
|------------------------------------------------------|-----------|--|
| Dependência Prioridade                               |           |  |
| RU 010                                               | Desejável |  |

# Quadro 12 - RF 011: Exibir operações realizadas.

| Identificador                                                                                                    | Nome                        |  |                         |
|----------------------------------------------------------------------------------------------------|-----------------------------|--|-------------------------|
| RF 011                                                                                                    | Exibir operações realizadas |  |                         |
| Caso de Uso                                                                                                    |                             |  | Autor                   |
| CSU 008                                                                                                    |                             |  | Lucas Rodrigues Rezende |
| Descrição                                                                                                    |                             |  |                         |
| Este requisito permite ao usuário visualizar uma lista de <i>cards</i> contendo as operações realizadas. Para cada operação, têm-se o valor, a conta registrada para aquela operação, a data e a hora, além da cor da conta e do ícone da categoria no círculo à esquerda do <i>card</i> . |                             |  |                         |
| Critério de Verificação                                                                                                    |                             |  |                         |
|                                                                                                    |                             |  |                         |
| Dependência                                                                                                    |                             |  | Prioridade              |
| RU 012                                                                                                    |                             |  | Essencial               |

Fonte: Elaborado pelo autor (2020)

# Quadro 13 – RF 012: Registrar nova operação.

| Identificador                                                                                                    | Nome        |                         |                         |  |
|----------------------------------------------------------------------------------------------------|-------------|-------------------------|-------------------------|--|
| RF 012                                                                                                    | Registrar n | Registrar nova operação |                         |  |
| Caso de Uso                                                                                                    |             |                         | Autor                   |  |
| CSU 011                                                                                                    |             |                         | Lucas Rodrigues Rezende |  |
| Descrição                                                                                                    |             |                         |                         |  |
| Este requisito permite registrar uma nova operação. Para isso o usuário deverá colocar a descrição, o valor, a operação que pode ser receita ou despesa, a data e a hora, a conta para registrar essa operação e a categoria. |             |                         |                         |  |

| Critério de Verificação                                                                                                    |           |  |  |
|----------------------------------------------------------------------------------------------------|-----------|--|--|
| <ul> <li>Verificar se todos os campos para o cadastro da conta estão preenchidos;</li> <li>Verificar se existe uma conta e uma categoria já cadastrada.</li> </ul> |           |  |  |
| Dependência Prioridade                                                                                                    |           |  |  |
| RU 011                                                                                                    | Essencial |  |  |
| Fonte: Elaborado pelo autor (2020)                                                                                                    |           |  |  |

# Quadro 14 – RF 013: Editar uma operação.

| Identificador                                                                                                    | Nome                                                                    |                                |                         |
|----------------------------------------------------------------------------------------------------|-------------------------------------------------------------------------|--------------------------------|-------------------------|
| RF 013                                                                                                    | Editar uma operação                                                     |                                |                         |
| Caso de Uso                                                                                                    |                                                                         |                                | Autor                   |
| CSU 013                                                                                                    |                                                                         |                                | Lucas Rodrigues Rezende |
| Descrição                                                                                                    |                                                                         |                                |                         |
| Este requisito permite editar uma operação já registrada. Para isso o usuário deverá<br>clicar no botão de editar após já ter clicado no ícone de opções na operação<br>desejada. |                                                                         |                                |                         |
| Critério de Verificação                                                                                                    |                                                                         |                                |                         |
| Verificar se a                                                                                                    | <ul> <li>Verificar se a operação foi previamente registrada.</li> </ul> |                                |                         |
| Dependência                                                                                                    |                                                                         |                                | Prioridade              |
| RU 013                                                                                                    |                                                                         |                                | Desejável               |
|                                                                                                    | F                                                                       | onte: Elaborado pelo autor (20 | 020)                    |

# Quadro 15 - RF 014: Excluir uma operação.

| Identificador | Nome        |          |                         |
|---------------|-------------|----------|-------------------------|
| RF 014        | Excluir uma | operação |                         |
| Caso de Uso   |             |          | Autor                   |
| CSU 014       |             |          | Lucas Rodrigues Rezende |
| Descrição     |             |          |                         |

\_\_\_\_

Este requisito permite excluir uma operação já registrada. Para isso o usuário deverá clicar no botão de excluir após já ter clicado no ícone de opções na operação desejada.

#### Critério de Verificação

• Verificar se a operação foi previamente registrada.

| Dependência | Prioridade |
|-------------|------------|
| RU 014      | Desejável  |

Fonte: Elaborado pelo autor (2020)

#### Quadro 16 – RF 015: Recuperar senha.

| Identificador                                                                                                    | Nome         |                         |                         |
|----------------------------------------------------------------------------------------------------|--------------|-------------------------|-------------------------|
| RF 015                                                                                                    | Recuperar    | senha                   |                         |
| Caso de Uso                                                                                                    |              |                         | Autor                   |
| CSU 015                                                                                                    |              |                         | Lucas Rodrigues Rezende |
| Descrição                                                                                                    |              |                         |                         |
| Este requisito permite que ao usuário requisitar a recuperação da sua senha. Para isso ele deverá informar seu e-mail para que receba as orientações para alterar sua senha. |              |                         |                         |
| Critério de Verifi                                                                                                    | cação        |                         |                         |
| Verificar se o                                                                                                    | e-mail infor | mado está cadastrado no | o Firebase.             |
| Dependência                                                                                                    |              |                         | Prioridade              |
| RU 015                                                                                                    |              |                         | Essencial               |

Fonte: Elaborado pelo autor (2020)

# 3.3 Requisitos de Qualidade

Os Quadros 17 a 22 apresentam os Requisitos de Qualidade do aplicativo, nos quais estão descritas as características de segurança, compatibilidade, dentre outras.

| Identificador                                                                                                | Nome                 |   |                         |
|----------------------------------------------------------------------------------------------------|----------------------|---|-------------------------|
| RQ 001                                                                                                    | Segurança do sistema |   |                         |
| Caso de Uso                                                                                                  | Autor                |   | Autor                   |
|                                                                                                    |                      |   | Lucas Rodrigues Rezende |
| Descrição                                                                                                    |                      | • |                         |
| O sistema deve garantir segurança ao ser acessado, salvando apenas o hash das senhas do usuário no Firebase. |                      |   |                         |
| Critério de Verificação                                                                                      |                      |   |                         |
| Tentar acessar a conta de um usuário com uma senha errada.                                                   |                      |   |                         |
| Dependência                                                                                                  |                      |   | Prioridade              |
|                                                                                                    |                      |   | Essencial               |
| Fonte: Elaborado pelo autor (2020)                                                                           |                      |   |                         |

#### Quadro 17 - RQ 001: Segurança do sistema.

| Quadro 18 – RQ 002: Sistema deve ser responsiv | vo. |
|------------------------------------------------|-----|
|------------------------------------------------|-----|

r.

| Identificador                                             | Nome         |                             |      |     |              |       |            |
|-----------------------------------------------------------|--------------|-----------------------------|------|-----|--------------|-------|------------|
| RQ 002                                                    | Sistema dev  | Sistema deve ser responsivo |      |     |              |       |            |
| Caso de Uso                                               |              |                             |      | Au  | itor         |       |            |
|                                                           |              |                             |      | Lu  | cas Rodrigue | s Rez | ende       |
| Descrição                                                 |              |                             |      |     |              |       |            |
| O sistema deve se adaptar a diferentes tamanhos de telas. |              |                             |      |     |              |       |            |
| Critério de Verificaç                                     | ão           |                             |      |     |              |       |            |
| <ul> <li>Verificar o com<br/>tamanhos de tela</li> </ul>  | portamento d | o aplicati                  | VO ( | em  | dispositivos | com   | diferentes |
| Dependência                                               |              |                             |      | Pri | ioridade     |       |            |
|                                                           |              |                             |      | Es  | sencial      |       |            |

| Identificador                              | Nome                      |                                    |                            |  |  |
|--------------------------------------------|---------------------------|------------------------------------|----------------------------|--|--|
| RQ 003                                     | Linguagem de programa     | Linguagem de programação utilizada |                            |  |  |
| Caso de Uso                                |                           | Autor                              |                            |  |  |
|                                            |                           |                                    | Lucas Rodrigues Rezende    |  |  |
| Descrição                                  |                           |                                    |                            |  |  |
| O sistema deve ser<br>o framework Flutter. | implementado usando a lir | nguag                              | em de programação Dart com |  |  |
| Critério de Verifica                       | ção                       |                                    |                            |  |  |
|                                            |                           |                                    |                            |  |  |
| Dependência                                |                           |                                    | Prioridade                 |  |  |
|                                            |                           |                                    | Essencial                  |  |  |
|                                            | Fonte: Elaborado pelo a   | autor (2                           | 2020)                      |  |  |

### Quadro 19 – RQ 003: Linguagem de programação utilizada.

Quadro 20 - RQ 004: Sistemas operacionais compatíveis.

| Identificador     | Nome                                                                          |                         |  |
|-------------------|-------------------------------------------------------------------------------|-------------------------|--|
| RQ 004            | Sistemas operacionais compatíveis                                             |                         |  |
| Caso de Uso       | Autor                                                                         |                         |  |
|                   |                                                                               | Lucas Rodrigues Rezende |  |
| Descrição         |                                                                               |                         |  |
| O sistema deve f  | O sistema deve funcionar em aparelhos com sistema operacional Android ou iOS. |                         |  |
| Critério de Verif | Critério de Verificação                                                       |                         |  |
|                   |                                                                               |                         |  |
| Dependência       |                                                                               | Prioridade              |  |
|                   |                                                                               | Essencial               |  |

| Identificador                                       | Nome                                     |       |                               |
|-----------------------------------------------------|------------------------------------------|-------|-------------------------------|
| RQ 005                                              | Recuperação de erros.                    |       |                               |
| Caso de Uso                                         |                                          | Autor |                               |
|                                                     |                                          |       | Lucas Rodrigues Rezende       |
| Descrição                                           |                                          |       |                               |
| O sistema deve ser capa<br>usuário quando ocorrer a | az de se recuperar de<br>alguma exceção. | e err | os. Apresentando mensagens ao |
| Critério de Verificação                             |                                          |       |                               |
|                                                     |                                          |       |                               |
| Dependência                                         |                                          |       | Prioridade                    |
|                                                     |                                          |       | Essencial                     |
|                                                     | Eonte: Elaborado pel                     |       |                               |

### Quadro 21 - RQ 005: Recuperação de erros.

Fonte: Elaborado pelo autor (2020)

Quadro 22 – RQ 006: Disponibilidade do sistema.

| Identificador     | Nome                                                                              |  |                         |
|-------------------|-----------------------------------------------------------------------------------|--|-------------------------|
| RQ 006            | Disponibilidade do sistema                                                        |  |                         |
| Caso de Uso       | Autor                                                                             |  |                         |
|                   |                                                                                   |  | Lucas Rodrigues Rezende |
| Descrição         |                                                                                   |  |                         |
| Quando o usuário  | Quando o usuário estiver conectado à internet, o sistema deverá estar disponível. |  |                         |
| Critério de Verif | icação                                                                            |  |                         |
|                   |                                                                                   |  |                         |
| Dependência       | _                                                                                 |  | Prioridade              |
|                   |                                                                                   |  | Essencial               |

#### 3.4 Diagrama de casos de uso

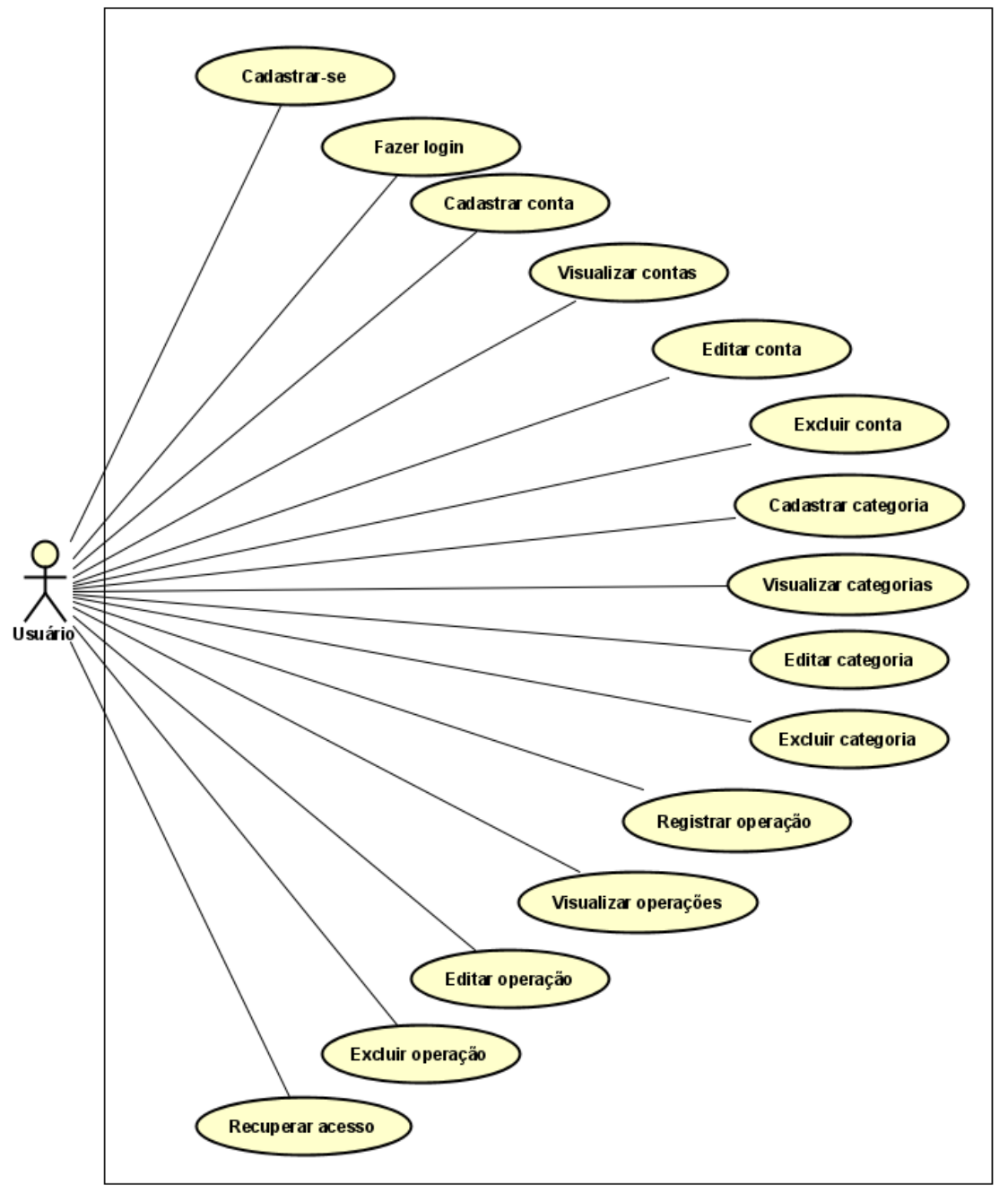

Figura 1 - Diagrama de casos de uso.

Fonte: Elaborado pelo autor (2020)

#### 3.5 Casos de uso descritivos

Os quadros de 23 a 37 apresentam os casos de uso descritivos, compostos por: cenários principais, fluxos alternativos e exceção, além do relacionamento dos casos de uso com os requisitos e as pré e pós condições para cada caso de uso.

| Identificador                               | CSU 001                                                                                                    |  |  |
|---------------------------------------------|----------------------------------------------------------------------------------------------------|--|--|
| Nome                                        | Realizar Cadastro do usuário                                                                                                    |  |  |
| Atores                                      | Usuário                                                                                                    |  |  |
| Requisito                                   | RF 001                                                                                                    |  |  |
| Responsável                                 | Lucas Rodrigues Rezende                                                                                                    |  |  |
| Descrição/Resumo                            | Este caso de uso descreve o processo de cadastro do                                                                                                    |  |  |
|                                             | usuário no sistema.                                                                                                    |  |  |
| Pré-condições                               |                                                                                                    |  |  |
| Pós-condições                               |                                                                                                    |  |  |
| Cenário Principal                           | 1. O usuário abre o aplicativo;                                                                                                    |  |  |
|                                             | 2. O aplicativo exibe a tela de login;                                                                                                    |  |  |
|                                             | 3. O usuário seleciona a opção "Ainda não tenho                                                                                                    |  |  |
|                                             | cadastro";                                                                                                    |  |  |
|                                             | 4. O usuário preenche os campos;                                                                                                    |  |  |
|                                             | 5. O usuário aciona a ação "Cadastrar";                                                                                                    |  |  |
|                                             | 6. O sistema valida os dados do usuário;                                                                                                    |  |  |
|                                             | 7. O sistema armazena as informações do usuário no                                                                                                    |  |  |
|                                             | banco de dados;                                                                                                    |  |  |
|                                             | 8. O usuário é redirecionado para a tela inicial;                                                                                                    |  |  |
|                                             | 0. O appo do upo ó finalizado                                                                                                    |  |  |
|                                             | 9. O caso de uso e finalizado.                                                                                                    |  |  |
| Cenários alternativos                       | A01.1 - Fluxo Alternativo - Aluno desiste de se                                                                                                    |  |  |
| Cenários alternativos                       | A01.1 - Fluxo Alternativo - Aluno desiste de se<br>cadastrar no sistema.                                                                                                    |  |  |
| Cenários alternativos                       | <ul> <li>A01.1 - Fluxo Alternativo - Aluno desiste de se cadastrar no sistema.</li> <li>A01.1.1 - O usuário fecha o aplicativo ou sai da tela de</li> </ul>                                                                                                    |  |  |
| Cenários alternativos                       | <ul> <li>A01.1 - Fluxo Alternativo - Aluno desiste de se cadastrar no sistema.</li> <li>A01.1.1 - O usuário fecha o aplicativo ou sai da tela de cadastro;</li> </ul>                                                                                                    |  |  |
| Cenários alternativos                       | <ul> <li>A01.1 - Fluxo Alternativo - Aluno desiste de se cadastrar no sistema.</li> <li>A01.1.1 - O usuário fecha o aplicativo ou sai da tela de cadastro;</li> <li>A01.1.2 - O sistema não armazena as informações do</li> </ul>                                                                                                    |  |  |
| Cenários alternativos                       | <ul> <li>9. O caso de uso e maizado.</li> <li>A01.1 - Fluxo Alternativo - Aluno desiste de se cadastrar no sistema.</li> <li>A01.1.1 - O usuário fecha o aplicativo ou sai da tela de cadastro;</li> <li>A01.1.2 - O sistema não armazena as informações do usuário no banco de dados;</li> </ul>                                                                                                    |  |  |
| Cenários alternativos                       | <ul> <li>9. O caso de uso e infalizado.</li> <li>A01.1 - Fluxo Alternativo - Aluno desiste de se cadastrar no sistema.</li> <li>A01.1.1 - O usuário fecha o aplicativo ou sai da tela de cadastro;</li> <li>A01.1.2 - O sistema não armazena as informações do usuário no banco de dados;</li> <li>A01.1.3 - O sistema retorna ao cenário principal, item 9.</li> </ul>                                                                                                    |  |  |
| Cenários alternativos<br>Cenário de exceção | <ul> <li>9. O caso de uso e infalizado.</li> <li>A01.1 - Fluxo Alternativo - Aluno desiste de se cadastrar no sistema.</li> <li>A01.1.1 - O usuário fecha o aplicativo ou sai da tela de cadastro;</li> <li>A01.1.2 - O sistema não armazena as informações do usuário no banco de dados;</li> <li>A01.1.3 - O sistema retorna ao cenário principal, item 9.</li> <li>E01 - O usuário digita um e-mail já cadastrado no</li> </ul>                                                                                                    |  |  |
| Cenários alternativos<br>Cenário de exceção | <ul> <li>9. O caso de uso e infalizado.</li> <li>A01.1 - Fluxo Alternativo - Aluno desiste de se cadastrar no sistema.</li> <li>A01.1.1 - O usuário fecha o aplicativo ou sai da tela de cadastro;</li> <li>A01.1.2 - O sistema não armazena as informações do usuário no banco de dados;</li> <li>A01.1.3 - O sistema retorna ao cenário principal, item 9.</li> <li>E01 - O usuário digita um e-mail já cadastrado no sistema.</li> </ul>                                                                                                    |  |  |
| Cenários alternativos<br>Cenário de exceção | <ul> <li>9. O caso de uso e infalizado.</li> <li>A01.1 - Fluxo Alternativo - Aluno desiste de se cadastrar no sistema.</li> <li>A01.1.1 - O usuário fecha o aplicativo ou sai da tela de cadastro;</li> <li>A01.1.2 - O sistema não armazena as informações do usuário no banco de dados;</li> <li>A01.1.3 - O sistema retorna ao cenário principal, item 9.</li> <li>E01 - O usuário digita um e-mail já cadastrado no sistema.</li> <li>E01.1 - O sistema apresenta a mensagem - "Já existe um</li> </ul>                                                                                                    |  |  |
| Cenários alternativos<br>Cenário de exceção | <ul> <li>9. O caso de uso e infalizado.</li> <li>A01.1 - Fluxo Alternativo - Aluno desiste de se cadastrar no sistema.</li> <li>A01.1.1 - O usuário fecha o aplicativo ou sai da tela de cadastro;</li> <li>A01.1.2 - O sistema não armazena as informações do usuário no banco de dados;</li> <li>A01.1.3 - O sistema retorna ao cenário principal, item 9.</li> <li>E01 - O usuário digita um e-mail já cadastrado no sistema.</li> <li>E01.1 - O sistema apresenta a mensagem - "Já existe um cadastro com este e-mail.".</li> </ul>                                                                                                    |  |  |
| Cenários alternativos<br>Cenário de exceção | <ul> <li>9. O caso de uso e infalizado.</li> <li>A01.1 - Fluxo Alternativo - Aluno desiste de se cadastrar no sistema.</li> <li>A01.1.1 - O usuário fecha o aplicativo ou sai da tela de cadastro;</li> <li>A01.1.2 - O sistema não armazena as informações do usuário no banco de dados;</li> <li>A01.1.3 - O sistema retorna ao cenário principal, item 9.</li> <li>E01 - O usuário digita um e-mail já cadastrado no sistema.</li> <li>E01.1 - O sistema apresenta a mensagem - "Já existe um cadastro com este e-mail.".</li> <li>E01.2 - O sistema retorna ao item 4 do cenário principal.</li> </ul>                                                                                                    |  |  |
| Cenários alternativos<br>Cenário de exceção | <ul> <li>9. O caso de uso e infalizado.</li> <li>A01.1 - Fluxo Alternativo - Aluno desiste de se cadastrar no sistema.</li> <li>A01.1.1 - O usuário fecha o aplicativo ou sai da tela de cadastro;</li> <li>A01.1.2 - O sistema não armazena as informações do usuário no banco de dados;</li> <li>A01.1.3 - O sistema retorna ao cenário principal, item 9.</li> <li>E01 - O usuário digita um e-mail já cadastrado no sistema.</li> <li>E01.1 - O sistema apresenta a mensagem - "Já existe um cadastro com este e-mail.".</li> <li>E01.2 - O sistema retorna ao item 4 do cenário principal.</li> </ul>                                                                                                    |  |  |
| Cenários alternativos<br>Cenário de exceção | <ul> <li>9. O caso de uso e finalizado.</li> <li>A01.1 - Fluxo Alternativo - Aluno desiste de se cadastrar no sistema.</li> <li>A01.1.1 - O usuário fecha o aplicativo ou sai da tela de cadastro;</li> <li>A01.1.2 - O sistema não armazena as informações do usuário no banco de dados;</li> <li>A01.1.3 - O sistema retorna ao cenário principal, item 9.</li> <li>E01 - O usuário digita um e-mail já cadastrado no sistema.</li> <li>E01.1 - O sistema apresenta a mensagem - "Já existe um cadastro com este e-mail.".</li> <li>E01.2 - O sistema retorna ao item 4 do cenário principal.</li> <li>E02 - O usuário digita uma senha de tamanho menor que 6 caracteres.</li> </ul>                                                               |  |  |
| Cenários alternativos<br>Cenário de exceção | <ul> <li>9. O caso de uso e infalizado.</li> <li>A01.1 - Fluxo Alternativo - Aluno desiste de se cadastrar no sistema.</li> <li>A01.1.1 - O usuário fecha o aplicativo ou sai da tela de cadastro;</li> <li>A01.1.2 - O sistema não armazena as informações do usuário no banco de dados;</li> <li>A01.1.3 - O sistema retorna ao cenário principal, item 9.</li> <li>E01 - O usuário digita um e-mail já cadastrado no sistema.</li> <li>E01.1 - O sistema apresenta a mensagem - "Já existe um cadastro com este e-mail.".</li> <li>E01.2 - O sistema retorna ao item 4 do cenário principal.</li> <li>E02 - O usuário digita uma senha de tamanho menor que 6 caracteres.</li> <li>E02.1 - O sistema apresenta a mensagem - "Senha deve</li> </ul> |  |  |

Quadro 23 – CSU 001: Realizar cadastro do usuário.

-

| Qualidades |                                                                                                    |
|------------|----------------------------------------------------------------------------------------------------|
|            | <ul> <li>confirmação de senna.</li> <li>E03.1 - O sistema apresenta a mensagem - "Senhas diferentes".</li> <li>E03.2 - O sistema retorna ao item 4 do cenário principal.</li> </ul> |
|            | <ul> <li>E02.2 - O sistema retorna ao item 4 do cenário principal.</li> <li>E03 - O usuário digita uma senha no campo de</li> </ul>                                                 |

| Identificador         | CSU 002                                                   |
|-----------------------|-----------------------------------------------------------|
| Nome                  | Fazer login                                               |
| Atores                | Usuário                                                   |
| Requisito             | RF 002                                                    |
| Responsável           | Lucas Rodrigues Rezende                                   |
| Descrição/Resumo      | Este caso de uso descreve o processo de autenticação      |
|                       | do usuário no sistema.                                    |
| Pré-condições         | O usuário deve estar cadastrado no sistema.               |
| Pós-condições         |                                                           |
| Cenário Principal     | 1. O usuário abre o aplicativo;                           |
|                       | 2. O usuário preenche e valida os campos de e-mail e      |
|                       | senha;                                                    |
|                       | <ol><li>O usuário se autentica no sistema;</li></ol>      |
|                       | 4. O usuário é redirecionado para a tela inicial;         |
|                       | 5. O caso de uso é finalizado.                            |
| Cenários alternativos | A01 – Fluxo alternativo – Usuário desiste de fazer        |
|                       | login.                                                    |
|                       | A01.1 – O usuário fecha o aplicativo;                     |
|                       | A01.2 – O usuário não se autentica no sistema.            |
|                       | A02 – Fluxo alternativo – Usuário escolhe a opcão de      |
|                       | entrar com Gmail.                                         |
|                       | A02.1 – O usuário aciona a acão "Entrar com Gmail":       |
|                       | A02.2 – O sistema retorna ao item 4 do cenário principal. |
|                       |                                                           |
|                       | A03 – Fluxo alternativo – Usuário escolhe a opção de      |
|                       | entrar com Facebook.                                      |
|                       | A03.1 – O usuário aciona a ação "Entrar com Facebook";    |
|                       | A03.2 – O sistema retorna ao item 4 do cenário principal. |
| Cenário de exceção    | E01 – O usuário digita um e-mail ou senha invalida        |

Quadro 24 – CSU 002: Fazer login.

|            | E01.1 – O sistema apresenta a mensagem – "E-mail ou senha invalido";<br>E01.2 – O sistema retorna ao item 2 do cenário principal. |
|------------|----------------------------------------------------------------------------------------------------|
| Qualidades |                                                                                                    |
|            | Fonte: Elaborado pelo autor (2020)                                                                                                |

| Identificador         | CSU 003                                                   |
|-----------------------|-----------------------------------------------------------|
| Nome                  | Cadastrar conta                                           |
| Atores                | Usuário                                                   |
| Requisito             | RF 004                                                    |
| Responsável           | Lucas Rodrigues Rezende                                   |
| Descrição/Resumo      | Este caso de uso descreve o processo de cadastrar uma     |
| 3                     | nova conta.                                               |
| Pré-condições         | O usuário deve estar cadastrado e autenticado no          |
|                       | sistema.                                                  |
| Pós-condições         |                                                           |
| Cenário Principal     | 1. O usuário acessa a tela inicial;                       |
|                       | 2. O usuário aciona a ação "Contas";                      |
|                       | 3. O usuário é redirecionado para a tela de contas;       |
|                       | 4. O usuário aciona o ícone flutuante no canto inferior   |
|                       | direito;                                                  |
|                       | 5. O usuário é redirecionado para a tela de incluir nova  |
|                       | conta;                                                    |
|                       | 6. O usuário preenche os campos;                          |
|                       | 7. O usuário aciona o botão "Incluir";                    |
|                       | 8. O caso de uso é finalizado.                            |
| Cenários alternativos | A01 – Fluxo alternativo – Usuário desiste de cadastrar    |
|                       | uma nova conta.                                           |
|                       | A01.1 – O usuário fecha o aplicativo;                     |
|                       | A01.2 – O usuário não se autentica no sistema.            |
|                       | A02 – Eluxo alternativo – Usuário deseia voltar à         |
|                       | nágina anterior                                           |
|                       | A01.1 - O usuário clica no ícone de voltar no campo       |
|                       | superior esquerdo:                                        |
|                       | A01.2 – O sistema retorna ao item 3 do cenário principal. |
| Cenário de excecão    | E01 – O usuário digita não digita um valor para o         |
|                       | campo "Conta"                                             |
|                       | E01.1 – O sistema apresenta a mensagem – "Preencha        |
|                       | o nome da conta";                                         |
|                       | E01.2 – O sistema retorna ao item 6 do cenário principal. |
|                       |                                                           |

# Quadro 25 - CSU 003: Cadastrar conta.

|            | E02 – O usuário não digita um valor para o campo          |
|------------|-----------------------------------------------------------|
|            | "Saldo Inicial"                                           |
|            | E01.1 – O sistema apresenta a mensagem – "Preencha        |
|            | o saldo";                                                 |
|            | E01.2 – O sistema retorna ao item 6 do cenário principal. |
| Qualidades |                                                           |

#### Quadro 26 - CSU 004: Visualizar lista de contas cadastradas.

| Identificador         | CSU 004                                                 |
|-----------------------|---------------------------------------------------------|
| Nome                  | Visualizar lista de contas cadastradas                  |
| Atores                | Usuário                                                 |
| Requisito             | RF 003                                                  |
| Responsável           | Lucas Rodrigues Rezende                                 |
| Descrição/Resumo      | Este caso de uso descreve o processo de visualizar as   |
|                       | contas cadastradas no sistema.                          |
| Pré-condições         | O usuário deve estar cadastrado e autenticado no        |
|                       | sistema.                                                |
| Pós-condições         |                                                         |
| Cenário Principal     | 1. O usuário acessa a tela inicial;                     |
|                       | <ol><li>O usuário aciona a ação "Contas";</li></ol>     |
|                       | 3. O usuário é redirecionado para a tela de contas;     |
|                       | 4. O caso de uso é finalizado.                          |
| Cenários alternativos | A01 – Fluxo alternativo – Usuário desiste de visualizar |
|                       | a lista de contas.                                      |
|                       | A01.1 – O usuário fecha o aplicativo;                   |
|                       | A01.2 – O usuário não se autentica no sistema.          |
| Cenário de exceção    |                                                         |
| Qualidades            |                                                         |

Fonte: Elaborado pelo autor (2020)

| Identificador     | CSU 005                                            |
|-------------------|----------------------------------------------------|
| Nome              | Editar conta                                       |
| Atores            | Usuário                                            |
| Requisito         | RF 005                                             |
| Responsável       | Lucas Rodrigues Rezende                            |
| Descrição/Resumo  | Este caso de uso descreve o processo de editar uma |
|                   | conta cadastrada.                                  |
| Pré-condições     | Deve existir pelo menos uma conta cadastrada no    |
|                   | sistema.                                           |
| Pós-condições     |                                                    |
| Cenário Principal | 1. O usuário acessa a tela inicial;                |

#### Quadro 27 - CSU 005: Editar conta.

|                       | 2. O usuário aciona a ação "Contas";                      |
|-----------------------|-----------------------------------------------------------|
|                       | 3. O usuário é redirecionado para a tela de contas;       |
|                       | 4. O usuário aciona o ícone de três pontos no canto       |
|                       | superior direito na conta desejada;                       |
|                       | 5. O usuário seleciona a opção "Editar";                  |
|                       | 6. O usuário é redirecionado para a tela de editar conta; |
|                       | 7. O usuário edita os campos;                             |
|                       | 8. O usuário aciona o botão "Editar";                     |
|                       | 9. O caso de uso é finalizado.                            |
| Cenários alternativos | A01 – Fluxo alternativo – Usuário desiste de editar       |
|                       | uma conta.                                                |
|                       | A01.1 – O usuário fecha o aplicativo;                     |
|                       | A01.2 – O usuário não se autentica no sistema.            |
|                       |                                                           |
|                       | A02 – Fluxo alternativo – Usuário deseja voltar à         |
|                       | página anterior.                                          |
|                       | A01.1 – O usuário clica no ícone de voltar no campo       |
|                       | superior esquerdo;                                        |
|                       | A01.2 – O sistema retorna ao item 3 do cenário principal. |
| Cenário de exceção    | E01 – O usuário digita não digita um valor para o         |
|                       | campo "Conta"                                             |
|                       | E01.1 – O sistema apresenta a mensagem – "Preencha        |
|                       | o nome da conta";                                         |
|                       | E01.2 – O sistema retorna ao item 7 do cenário principal. |
|                       |                                                           |
|                       | E02 – O usuário não digita um valor para o campo          |
|                       | "Saldo Inicial"                                           |
|                       | E01.1 – O sistema apresenta a mensagem – "Preencha        |
|                       | o saldo";                                                 |
|                       | E01.2 – O sistema retorna ao item 7 do cenário principal. |
| Qualidades            |                                                           |
|                       |                                                           |

| Identificador         | CSU 006                                              |
|-----------------------|------------------------------------------------------|
| Nome                  | Excluir conta                                        |
| Atores                | Usuário                                              |
| Requisito             | RF 006                                               |
| Responsável           | Lucas Rodrigues Rezende                              |
| Descrição/Resumo      | Este caso de uso descreve o processo de excluir uma  |
|                       | conta cadastrada.                                    |
| Pré-condições         | Deve existir pelo menos uma conta cadastrada no      |
|                       | sistema.                                             |
| Pós-condições         |                                                      |
| Cenário Principal     | 1. O usuário acessa a tela inicial;                  |
|                       | 2. O usuário aciona a ação "Contas";                 |
|                       | 3. O usuário é redirecionado para a tela de contas;  |
|                       | 4. O usuário aciona o ícone de três pontos no canto  |
|                       | superior direito na conta desejada;                  |
|                       | 5. O usuário seleciona a opção "Excluir";            |
|                       | 6. O caso de uso é finalizado.                       |
| Cenários alternativos | A01 – Fluxo alternativo – Usuário desiste de excluir |
|                       | uma conta.                                           |
|                       | A01.1 – O usuário fecha o aplicativo;                |
|                       | A01.2 – O usuário não se autentica no sistema.       |
| Cenário de exceção    |                                                      |
| Qualidades            |                                                      |

Quadro 28 - CSU 006: Excluir conta.

| Identificador         | CSU 007                                                      |
|-----------------------|--------------------------------------------------------------|
| Nome                  | Cadastrar categoria                                          |
| Atores                | Usuário                                                      |
| Requisito             | RF 008                                                       |
| Responsável           | Lucas Rodrigues Rezende                                      |
| Descrição/Resumo      | Este caso de uso descreve o processo de cadastrar uma        |
|                       | nova categoria.                                              |
| Pré-condições         | O usuário deve estar cadastrado e autenticado no             |
|                       | sistema.                                                     |
| Pós-condições         |                                                              |
| Cenário Principal     | 1. O usuário acessa a tela inicial;                          |
|                       | <ol><li>O usuário aciona a ação "Categorias";</li></ol>      |
|                       | 3. O usuário é redirecionado para a tela de categorias;      |
|                       | 4. O usuário aciona o ícone flutuante no canto inferior      |
|                       | direito;                                                     |
|                       | 5. O usuário é redirecionado para a tela de incluir nova     |
|                       | categoria;                                                   |
|                       | <ol><li>O usuário preenche os campos;</li></ol>              |
|                       | <ol><li>O usuário aciona o botão "Incluir";</li></ol>        |
|                       | 8. O caso de uso é finalizado.                               |
| Cenários alternativos | A01 – Fluxo alternativo – Usuário desiste de cadastrar       |
|                       | uma nova categoria.                                          |
|                       | A01.1 – O usuário fecha o aplicativo;                        |
|                       | A01.2 – O usuário não se autentica no sistema.               |
|                       | A02 Fluxe elternetive llevérie dessie velter à               |
|                       | AUZ – Fluxo alternativo – Usuario deseja voltar a            |
|                       | pagina anterior.                                             |
|                       | AUT.1 – O usuano ciica no icone de voltar no campo           |
|                       | Superior esquerdo,                                           |
| Conário do oxocoão    | A01.2 – O sistema retorna ao item 5 do cenano principal.     |
| Cenano de exceção     | campo "Catogoria"                                            |
|                       | E01 1 - O sistema apresenta a mensagem - "Preencha           |
|                       | o nome da categoria":                                        |
|                       | - F01 2 $-$ O sistema retorna ao item 6 do canário principal |
| Qualidades            |                                                              |
| vualluauto            |                                                              |

Quadro 29 - CSU 007: Cadastrar categoria.

| Identificador         | CSU 008                                                 |
|-----------------------|---------------------------------------------------------|
| Nome                  | Visualizar lista de categorias cadastradas              |
| Atores                | Usuário                                                 |
| Requisito             | RF 007                                                  |
| Responsável           | Lucas Rodrigues Rezende                                 |
| Descrição/Resumo      | Este caso de uso descreve o processo de visualizar as   |
|                       | categorias cadastradas no sistema.                      |
| Pré-condições         | O usuário deve estar cadastrado e autenticado no        |
|                       | sistema.                                                |
| Pós-condições         |                                                         |
| Cenário Principal     | 1. O usuário acessa a tela inicial;                     |
|                       | 2. O usuário aciona a ação "Categorias";                |
|                       | 3. O usuário é redirecionado para a tela de categorias; |
|                       | 4. O caso de uso é finalizado.                          |
| Cenários alternativos | A01 – Fluxo alternativo – Usuário desiste de visualizar |
|                       | a lista de categorias.                                  |
|                       | A01.1 – O usuário fecha o aplicativo;                   |
|                       | A01.2 – O usuário não se autentica no sistema.          |
| Cenário de exceção    |                                                         |
| Qualidades            |                                                         |

Quadro 30 – CSU 008: Visualizar lista de categorias cadastradas.

| Quadro 31 – CSU 009: | Editar categoria. |
|----------------------|-------------------|
|----------------------|-------------------|

| Identificador     | CSU 009                                                 |  |
|-------------------|---------------------------------------------------------|--|
| Nome              | Editar categoria                                        |  |
| Atores            | Usuário                                                 |  |
| Requisito         | RF 009                                                  |  |
| Responsável       | Lucas Rodrigues Rezende                                 |  |
| Descrição/Resumo  | Este caso de uso descreve o processo de editar uma      |  |
|                   | categoria cadastrada.                                   |  |
| Pré-condições     | Deve existir pelo menos uma categoria cadastrada no     |  |
|                   | sistema.                                                |  |
| Pós-condições     |                                                         |  |
| Cenário Principal | 1. O usuário acessa a tela inicial;                     |  |
|                   | 2. O usuário aciona a ação "Categorias";                |  |
|                   | 3. O usuário é redirecionado para a tela de categorias; |  |
|                   | 4. O usuário aciona o ícone de três pontos no canto     |  |
|                   | superior direito na categoria desejada;                 |  |
|                   | 5. O usuário seleciona a opção "Editar";                |  |
|                   | 6. O usuário é redirecionado para a tela de editar      |  |
|                   | categoria;                                              |  |
|                   | 7. O usuário edita os campos;                           |  |
|                   | 8. O usuário aciona o botão "Editar";                   |  |

|                       | 9. O caso de uso é finalizado.                            |  |  |  |  |  |
|-----------------------|-----------------------------------------------------------|--|--|--|--|--|
| Cenários alternativos | A01 – Fluxo alternativo – Usuário desiste de editar       |  |  |  |  |  |
|                       | uma categoria.                                            |  |  |  |  |  |
|                       | A01.1 – O usuário fecha o aplicativo;                     |  |  |  |  |  |
|                       | A01.2 – O usuário não se autentica no sistema.            |  |  |  |  |  |
|                       | A02 – Fluxo alternativo – Usuário deseia voltar à         |  |  |  |  |  |
|                       | página anterior.                                          |  |  |  |  |  |
|                       | A01.1 – O usuário clica no ícone de voltar no campo       |  |  |  |  |  |
|                       | superior esquerdo;                                        |  |  |  |  |  |
|                       | A01.2 – O sistema retorna ao item 3 do cenário principal. |  |  |  |  |  |
| Cenário de exceção    | E01 – O usuário não digita um valor para o campo          |  |  |  |  |  |
|                       | "Categoria"                                               |  |  |  |  |  |
|                       | E01.1 – O sistema apresenta a mensagem – "Preencha        |  |  |  |  |  |
|                       | o nome da categoria";                                     |  |  |  |  |  |
|                       | E01.2 – O sistema retorna ao item 7 do cenário principal. |  |  |  |  |  |
|                       | E02 – O usuário não digita um valor para o campo          |  |  |  |  |  |
|                       | "Saldo Inicial"                                           |  |  |  |  |  |
|                       | E01.1 – O sistema apresenta a mensagem – "Preencha        |  |  |  |  |  |
|                       | o saldo";                                                 |  |  |  |  |  |
|                       | E01.2 – O sistema retorna ao item 7 do cenário principal. |  |  |  |  |  |
| Qualidades            |                                                           |  |  |  |  |  |

| Identificador         | CSU 010                                                 |  |  |  |  |
|-----------------------|---------------------------------------------------------|--|--|--|--|
| Nome                  | Excluir categoria                                       |  |  |  |  |
| Atores                | Usuário                                                 |  |  |  |  |
| Requisito             | RF 010                                                  |  |  |  |  |
| Responsável           | Lucas Rodrigues Rezende                                 |  |  |  |  |
| Descrição/Resumo      | Este caso de uso descreve o processo de excluir uma     |  |  |  |  |
|                       | categoria cadastrada.                                   |  |  |  |  |
| Pré-condições         | Deve existir pelo menos uma categoria cadastrada no     |  |  |  |  |
|                       | sistema.                                                |  |  |  |  |
| Pós-condições         |                                                         |  |  |  |  |
| Cenário Principal     | 1. O usuário acessa a tela inicial;                     |  |  |  |  |
|                       | 2. O usuário aciona a ação "Categorias";                |  |  |  |  |
|                       | 3. O usuário é redirecionado para a tela de categorias; |  |  |  |  |
|                       | 4. O usuário aciona o ícone de três pontos no canto     |  |  |  |  |
|                       | superior direito na categoria desejada;                 |  |  |  |  |
|                       | 5. O usuário seleciona a opção "Excluir";               |  |  |  |  |
|                       | 6. O caso de uso é finalizado.                          |  |  |  |  |
| Cenários alternativos | A01 – Fluxo alternativo – Usuário desiste de excluir    |  |  |  |  |
|                       | uma categoria.                                          |  |  |  |  |
|                       | A01.1 – O usuário fecha o aplicativo;                   |  |  |  |  |
|                       | A01.2 – O usuário não se autentica no sistema.          |  |  |  |  |
| Cenário de exceção    |                                                         |  |  |  |  |
| Qualidades            |                                                         |  |  |  |  |

Quadro 32 – CSU 010: Excluir categoria.

# Quadro 33 – CSU 011: Registrar operação.

| Identificador     | CSU 011                                                                               |  |  |  |  |  |  |
|-------------------|---------------------------------------------------------------------------------------|--|--|--|--|--|--|
| Nome              | Registrar operação                                                                    |  |  |  |  |  |  |
| Atores            | Usuário                                                                               |  |  |  |  |  |  |
| Requisito         | RF 012                                                                                |  |  |  |  |  |  |
| Responsável       | Lucas Rodrigues Rezende                                                               |  |  |  |  |  |  |
| Descrição/Resumo  | Este caso de uso descreve o processo de registrar uma                                 |  |  |  |  |  |  |
|                   | nova operação.                                                                        |  |  |  |  |  |  |
| Pré-condições     | O usuário deve estar cadastrado e autenticado no                                      |  |  |  |  |  |  |
|                   | sistema.                                                                              |  |  |  |  |  |  |
| Pós-condições     |                                                                                       |  |  |  |  |  |  |
| Cenário Principal | 1. O usuário acessa a tela inicial;                                                   |  |  |  |  |  |  |
|                   | 2. O usuário aciona a ação "Operações";                                               |  |  |  |  |  |  |
|                   | 3. O usuário é redirecionado para a tela de operações;                                |  |  |  |  |  |  |
|                   | <ol> <li>O usuário aciona o ícone flutuante no canto inferior<br/>direito:</li> </ol> |  |  |  |  |  |  |

| 5                       | . O usuário é redirecionado para a tela de incluir nova  |
|-------------------------|----------------------------------------------------------|
|                         | operação;                                                |
| 6                       | . O usuário preenche os campos;                          |
| 7                       | . O usuário aciona o botão "Incluir";                    |
| 8                       | . O caso de uso é finalizado.                            |
| Cenários alternativos A | 01 – Fluxo alternativo – Usuário desiste de registrar    |
| u                       | ma nova operação.                                        |
| A                       | .01.1 – O usuário fecha o aplicativo;                    |
| A                       | .01.2 – O usuário não se autentica no sistema.           |
|                         |                                                          |
| A                       | 02 – Fluxo alternativo – Usuário deseja voltar à         |
| p                       | ágina anterior.                                          |
| A                       | .01.1 – O usuário clica no ícone de voltar no campo      |
| S                       | uperior esquerdo;                                        |
| A                       | 01.2 – O sistema retorna ao item 3 do cenário principal. |
| Cenário de exceção E    | 01 – O usuário não digita um valor para o campo          |
| "                       | Descrição"                                               |
| E                       | 01.1 – O sistema apresenta a mensagem – "Preencha        |
| 0                       | nome da operação";                                       |
| E                       | 01.2 – O sistema retorna ao item 6 do cenário principal. |
|                         |                                                          |
| E                       | 02 – O usuário não digita um valor para o campo          |
| "                       | Valor"                                                   |
| E                       | 01.1 – O sistema apresenta a mensagem – "Preencha        |
| 0                       | valor";                                                  |
| E                       | 01.2 – O sistema retorna ao item 6 do cenário principal. |
| Qualidades              |                                                          |

| Identificador         | CSU 012                                                                           |  |  |  |  |
|-----------------------|-----------------------------------------------------------------------------------|--|--|--|--|
| Nome                  | Visualizar lista de operações realizadas                                          |  |  |  |  |
| Atores                | Usuário                                                                           |  |  |  |  |
| Requisito             | RF011                                                                             |  |  |  |  |
| Responsável           | Lucas Rodrigues Rezende                                                           |  |  |  |  |
| Descrição/Resumo      | Este caso de uso descreve o processo de visualizar as                             |  |  |  |  |
|                       | operações realizadas no sistema.                                                  |  |  |  |  |
| Pré-condições         | <ul> <li>O usuário deve estar cadastrado e autenticado no<br/>sistema;</li> </ul> |  |  |  |  |
|                       | <ul> <li>Deve existir pelo menos uma conta cadastrada no<br/>sistema;</li> </ul>  |  |  |  |  |
|                       | Deve existir pelo menos uma categoria cadastrada no                               |  |  |  |  |
|                       | sistema.                                                                          |  |  |  |  |
| Pós-condições         |                                                                                   |  |  |  |  |
| Cenário Principal     | 1. O usuário acessa a tela inicial;                                               |  |  |  |  |
|                       | <ol><li>O usuário aciona a ação "Operações";</li></ol>                            |  |  |  |  |
|                       | <ol> <li>O usuário é redirecionado para a tela de operações;</li> </ol>           |  |  |  |  |
|                       | 4. O caso de uso é finalizado.                                                    |  |  |  |  |
| Cenários alternativos | A01 – Fluxo alternativo – Usuário desiste de visualizar                           |  |  |  |  |
|                       | a lista de operações.                                                             |  |  |  |  |
|                       | A01.1 – O usuário fecha o aplicativo;                                             |  |  |  |  |
|                       | A01.2 – O usuário não se autentica no sistema.                                    |  |  |  |  |
| Cenário de exceção    |                                                                                   |  |  |  |  |
| Qualidades            |                                                                                   |  |  |  |  |

Quadro 34 – CSU 012: Visualizar lista de operações realizadas.

# Quadro 35 – CSU 013: Editar operações.

| Identificador     | CSU 013                                                                                                    |  |  |  |  |  |
|-------------------|----------------------------------------------------------------------------------------------------|--|--|--|--|--|
| Nome              | Editar operações                                                                                             |  |  |  |  |  |
| Atores            | Usuário                                                                                                    |  |  |  |  |  |
| Requisito         | RF 013                                                                                                    |  |  |  |  |  |
| Responsável       | Lucas Rodrigues Rezende                                                                                      |  |  |  |  |  |
| Descrição/Resumo  | Este caso de uso descreve o processo de editar uma                                                           |  |  |  |  |  |
|                   | operação realizada.                                                                                          |  |  |  |  |  |
| Pré-condições     | Deve existir pelo menos uma operação registrada no                                                           |  |  |  |  |  |
|                   | sistema.                                                                                                    |  |  |  |  |  |
| Pós-condições     |                                                                                                    |  |  |  |  |  |
| Cenário Principal | 1. O usuário acessa a tela inicial;                                                                          |  |  |  |  |  |
|                   | <ol><li>O usuário aciona a ação "Operações";</li></ol>                                                       |  |  |  |  |  |
|                   | 3. O usuário é redirecionado para a tela de operações;                                                       |  |  |  |  |  |
|                   | <ol> <li>O usuário aciona o ícone de três pontos no canto<br/>superior direito na conta desejada;</li> </ol> |  |  |  |  |  |

|                       | 5. O usuário seleciona a opção "Editar";                  |
|-----------------------|-----------------------------------------------------------|
|                       | 6. O usuário é redirecionado para a tela de editar        |
|                       | operações;                                                |
|                       | 7. O usuário edita os campos;                             |
|                       | 8. O usuário aciona o botão "Editar";                     |
|                       | 9. O caso de uso é finalizado.                            |
| Cenários alternativos | A01 – Fluxo alternativo – Usuário desiste de editar       |
|                       | uma operação.                                             |
|                       | A01.1 – O usuário fecha o aplicativo;                     |
|                       | A01.2 – O usuário não se autentica no sistema.            |
|                       |                                                           |
|                       | A02 – Fluxo alternativo – Usuário deseja voltar à         |
|                       | página anterior.                                          |
|                       | A01.1 – O usuário clica no ícone de voltar no campo       |
|                       | superior esquerdo;                                        |
|                       | A01.2 – O sistema retorna ao item 3 do cenário principal. |
| Cenário de exceção    | E01 – O usuário não digita um valor para o campo          |
|                       | "Descrição"                                               |
|                       | E01.1 – O sistema apresenta a mensagem – "Preencha        |
|                       | o nome da operação";                                      |
|                       | E01.2 – O sistema retorna ao item 7 do cenário principal. |
|                       |                                                           |
|                       | E02 – O usuário não digita um valor para o campo          |
|                       | "Valor"                                                   |
|                       | E01.1 – O sistema apresenta a mensagem – "Preencha        |
|                       | o valor";                                                 |
|                       | E01.2 – O sistema retorna ao item 7 do cenário principal. |
| Qualidades            |                                                           |

| Identificador         | CSU 014                                                |  |  |  |
|-----------------------|--------------------------------------------------------|--|--|--|
| Nome                  | Excluir operação                                       |  |  |  |
| Atores                | Usuário                                                |  |  |  |
| Requisito             | RF 014                                                 |  |  |  |
| Responsável           | Lucas Rodrigues Rezende                                |  |  |  |
| Descrição/Resumo      | Este caso de uso descreve o processo de excluir uma    |  |  |  |
|                       | operação realizada.                                    |  |  |  |
| Pré-condições         | Deve existir pelo menos uma operação registrada no     |  |  |  |
|                       | sistema.                                               |  |  |  |
| Pós-condições         |                                                        |  |  |  |
| Cenário Principal     | 1. O usuário acessa a tela inicial;                    |  |  |  |
|                       | <ol><li>O usuário aciona a ação "Operações";</li></ol> |  |  |  |
|                       | 3. O usuário é redirecionado para a tela de operações; |  |  |  |
|                       | 4. O usuário aciona o ícone de três pontos no canto    |  |  |  |
|                       | superior direito na conta desejada;                    |  |  |  |
|                       | 5. O usuário seleciona a opção "Excluir";              |  |  |  |
|                       | 6. O caso de uso é finalizado.                         |  |  |  |
| Cenários alternativos | A01 – Fluxo alternativo – Usuário desiste de excluir   |  |  |  |
|                       | uma operação.                                          |  |  |  |
|                       | A01.1 – O usuário fecha o aplicativo;                  |  |  |  |
|                       | A01.2 – O usuário não se autentica no sistema.         |  |  |  |
| Cenário de exceção    |                                                        |  |  |  |
| Qualidades            |                                                        |  |  |  |

Quadro 36 - CSU 014: Excluir operação.

| Identificador         | CSU 015                                                 |  |  |  |  |  |
|-----------------------|---------------------------------------------------------|--|--|--|--|--|
| Nome                  | Recuperar senha                                         |  |  |  |  |  |
| Atores                | Usuário                                                 |  |  |  |  |  |
| Requisito             | RF 015                                                  |  |  |  |  |  |
| Responsável           | Lucas Rodrigues Rezende                                 |  |  |  |  |  |
| Descrição/Resumo      | Este caso de uso descreve o processo de recuperação     |  |  |  |  |  |
|                       | de senha.                                               |  |  |  |  |  |
| Pré-condições         | O usuário deve ser cadastrado no sistema.               |  |  |  |  |  |
| Pós-condições         |                                                         |  |  |  |  |  |
| Cenário Principal     | 1. O usuário acessa a tela inicial no aplicativo;       |  |  |  |  |  |
|                       | 2. O usuário aciona o botão "Esqueci minha senha!";     |  |  |  |  |  |
|                       | 3. O usuário digita o e-mail utilizado no cadastro da   |  |  |  |  |  |
|                       | conta;                                                  |  |  |  |  |  |
|                       | 4. O sistema valida o e-mail;                           |  |  |  |  |  |
|                       | 5. O usuário acessa o e-mail enviado para alterar sua   |  |  |  |  |  |
|                       | senha;                                                  |  |  |  |  |  |
|                       | <ol><li>O usuário altera a senha;</li></ol>             |  |  |  |  |  |
|                       | 7. O caso de uso é finalizado.                          |  |  |  |  |  |
| Cenários alternativos | A01 – Fluxo alternativo – O usuário recebe o e-mail,    |  |  |  |  |  |
|                       | mas não altera a senha.                                 |  |  |  |  |  |
|                       | A01.1 – O usuário recebe o e-mail, mas desiste de       |  |  |  |  |  |
|                       | redefinir sua senha;                                    |  |  |  |  |  |
|                       | A01.2 – O sistema retorna ao cenário principal, item 7. |  |  |  |  |  |
| Cenário de exceção    | E01 – O usuário digita um e-mail não cadastrado.        |  |  |  |  |  |
|                       | E01.1 – O sistema apresenta a mensagem – "E-mail        |  |  |  |  |  |
|                       | inválido.".                                             |  |  |  |  |  |
| Qualidades            |                                                         |  |  |  |  |  |

Quadro 37 – CSU 015: Recuperar senha.

# 3.6 Dicionário de dados do sistema

Nos quadros 38 ao 40 serão apresentadas as informações que serão salvas no banco de dados para as classes presentes no aplicativo.

| Identificador | Descrição  | Descrição      |         |                        |  |
|---------------|------------|----------------|---------|------------------------|--|
| DD 001        | Dados da o | Dados da conta |         |                        |  |
| Identificador | Tamanho    | Тіро           | Formato | Descrição              |  |
| Nome          | 20         | string         |         | Nome da conta          |  |
| Saldo Inicial | 20         | double         |         | Saldo inicial da conta |  |
| Cor           | 8          | string         |         | Cor da conta           |  |

#### Quadro 38 – DD 001: Dados da conta.

Fonte: Elaborado pelo autor (2020)

### Quadro 39 – DD 002: Dados da categoria.

| Identificador | Descrição  | Descrição      |         |                    |  |
|---------------|------------|----------------|---------|--------------------|--|
| DD 001        | Dados do a | Dados do aluno |         |                    |  |
| Identificador | Tamanho    | Тіро           | Formato | Descrição          |  |
| Nome          | 20         | string         |         | Nome da categoria  |  |
| Icone         | 14         | string         |         | Ícone da categoria |  |

Fonte: Elaborado pelo autor (2020)

#### Quadro 40 - DD 003: Dados da operação.

| Identificador | Descrição  |                   |         |                                |  |
|---------------|------------|-------------------|---------|--------------------------------|--|
| DD 001        | Dados da o | Dados da operação |         |                                |  |
| Identificador | Tamanho    | Тіро              | Formato | Descrição                      |  |
| Descrição     | 50         | string            |         | Descrição da operação          |  |
| Valor         | 20         | double            |         | Valor da operação              |  |
| Operação      | 7          | string            |         | Podendo ser Receita ou Despesa |  |
| Data          | 8          | date              |         | Data da operação               |  |
| Hora          | 8          | time              |         | Hora da operação               |  |
| Conta         | 20         | string            |         | Conta da vinculada a operação  |  |
| Categoria     | 20         | string            |         | Categoria vinculada a operação |  |

#### 4 DESENVOLVIMENTO DO APLICATIVO

Neste capítulo serão apresentadas as tecnologias usadas para a criação do aplicativo. Sendo elas o *framework* Flutter, a linguagem de programação Dart, o banco de dados Firebase, além da IDE Visual Studio Code.

#### 4.1 Flutter

O Flutter é um *framework* construído pela Google para facilitar o desenvolvimento mobile multiplataforma (Android/iOS) que tem o Dart como principal linguagem de desenvolvimento (DEVMEDIA, 2020).

Os benefícios de usar essa ferramenta, segundo Flutter(2020), é que além de ser uma ferramenta totalmente gratuita, ele acelera o desenvolvimento e reduz o custo e a complexidade da produção de aplicativos em todas as plataformas, pois se utiliza uma abordagem única para lidar com os componentes nativos de cada plataforma, em que cada um deles é implementado pelo próprio framework e apresentado ao usuário por um motor de renderização próprio.

#### 4.1.1 Arquitetura

O Flutter é um kit de ferramentas de interface do usuário que permite a reutilização de código em sistemas operacionais iOS e Android (FLUTTER, 2020), além disso sua arquitetura é baseada em camadas que são mostradas na Figura 2, desse modo, facilitando aos programadores terem resultados mais rápidos, uma vez que é usado menos quantidades de códigos.

Mais um benefício de se usar o Flutter é que a sua arquitetura além de utilizar a linguagem Dart, também utiliza outras linguagens de programação, como por exemplo, para Android, é utilizado as linguagens Kotlin ou Java e para iOS é utilizado Swift ou Objective-C.

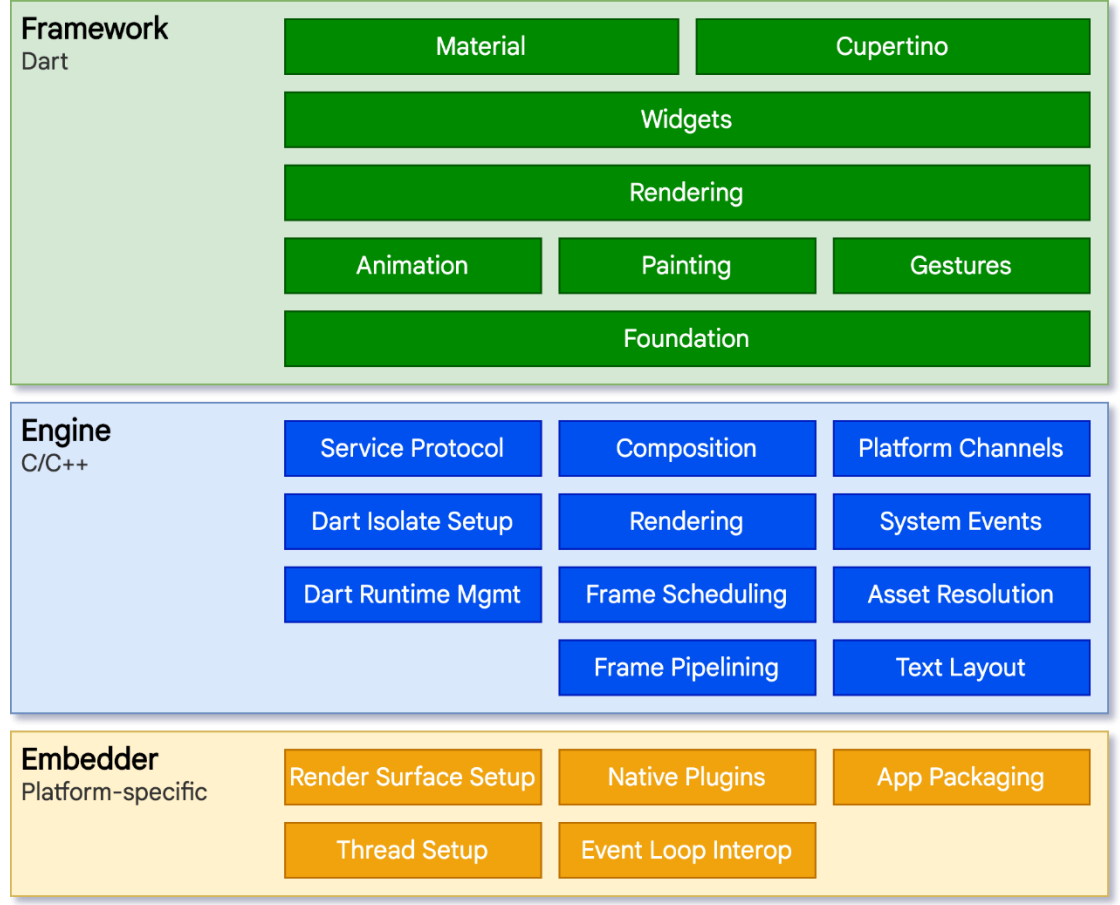

Figura 2 - Arquitetura do Flutter.

Fonte: Flutter, 2020.

# 4.1.2 Widgets

Segundo Flutter(2020), widgets são os blocos de construção da interface do usuário de um aplicativo Flutter e cada widget é uma declaração imutável de parte da interface do usuário eles formam uma hierarquia com base na composição fazendo com que cada widget se aninha dentro de seu pai e podendo receber contexto do pai. Eles são apresentados na Figura 3.

```
import 'package:flutter/material.dart';
void main() => runApp(MyApp());
class MyApp extends StatelessWidget {
  @override
  Widget build(BuildContext context) {
    return MaterialApp(
      home: Scaffold(
        appBar: AppBar(title: Text('My Home Page')),
        body: Center(
          child: Builder(
            builder: (BuildContext context) {
              return Column(
                children: [
                  Text('Hello World'),
                  SizedBox(height: 20),
                  ElevatedButton(
                    onPressed: () {
                      print('Click!');
                    }.
                    child: Text('A button'),
                  ),
                ],
              );
            },
         ),
       ),
      ).
    );
  }
```

Fonte: Flutter, 2020.

Existem dois tipos de Widgets, o *Stateful* que guarda o estado dos objetos, fazendo com que se possa alterar os seus componentes em tempo de execução, e os *Stateless Widgets* que não permitem a alteração dos seus componentes em tempo de execução, ambos apresentados sequencialmente nas Figuras 4 e 5, retiradas do código do próprio aplicativo.

Figura 4 - Exemplo de StatefulWidget

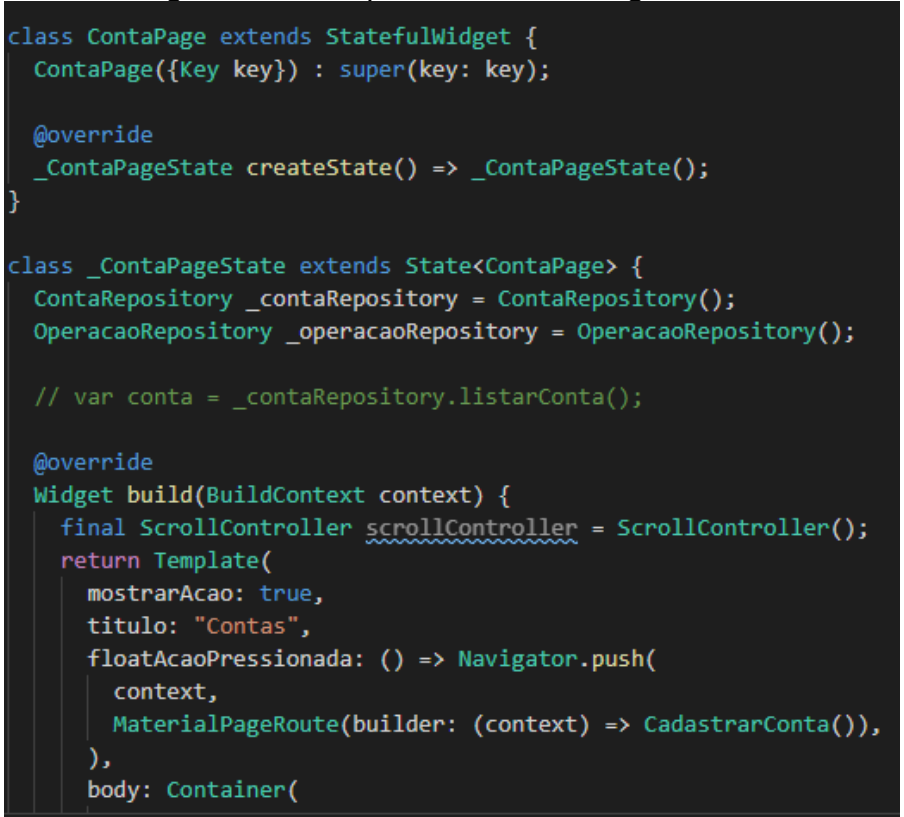

Fonte: Elaborado pelo autor (2020)

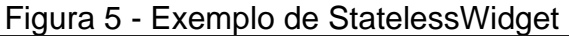

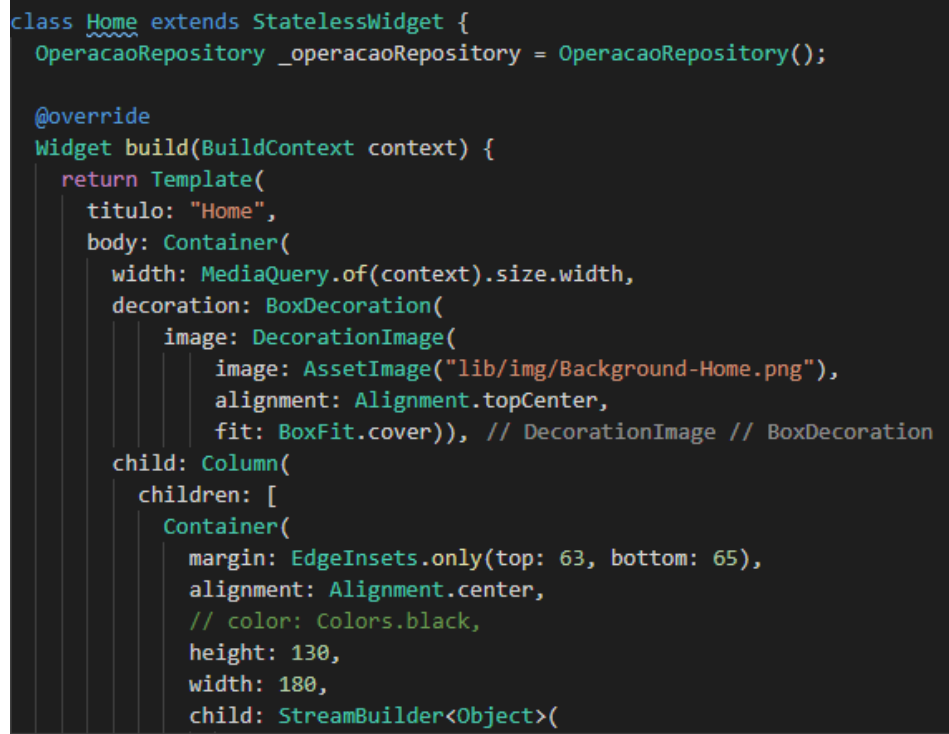

Fonte: Elaborado pelo autor (2020)

# 4.2 Linguagem de programação Dart

O Dart é uma linguagem de programação fortemente tipada criada pela Google em 2011. A missão inicial do Dart era substituir o JavaScript para desenvolvimento de scripts em páginas web. Porém, com a evolução da linguagem, ela hoje pode ser considerada uma linguagem multi-paradigma (GUEDES, 2019).

Segundo HostGator(2020) o Dart disponibiliza duas soluções já que funciona em diferentes plataformas, elas são:

- Dart Native É utilizado para o desenvolvimento mobile, desktop e servidor, entre outros. Ele reúne o código para Dart de forma nativa, seja em ARM ou X64;
- Dart Web Neste caso, o resultado final é um Javascript, que será facilmente interpretado por qualquer navegador – visto que essa linguagem é universal.

# 4.3 Firebase

O Firebase é uma plataforma do Google que contém várias ferramentas e uma excelente infraestrutura para ajudar desenvolvedores web e mobile a criar aplicações de alta qualidade e performance.

Segundo Viana(2017), esta plataforma contém quatro seguimentos de serviços:

- Analytics Uma solução gratuita e ilimitada, considerado o coração do Firebase, é utilizado para gerar as métricas da aplicação, mensurar o comportamento do usuário;
- Develop Contém vários recursos para os desenvolvedores, porem alguns não são disponibilizados para todas as plataformas (como demonstrado na Figura 7), os recursos são:
  - Cloud Messaging;
  - Authentication;
  - Realtime Database;
  - Storage;
  - Hosting;

- Remote Config;
- Test Lab;
- Crash Reporting.
- Grow Além de vários recursos para auxiliar no desenvolvimento das aplicações, o Firebase também disponibiliza recursos voltados ao envolvimento e conquista dos usuários para a aplicação, estes recursos são:
  - Notifications;
  - App Indexing;
  - Invites;
  - AdWords.
- Earn Com ele é possível monetizar apps mobile com publicidade segmentada dentro do aplicativo e assim gerar receita sem prejudicar a experiência do usuário.

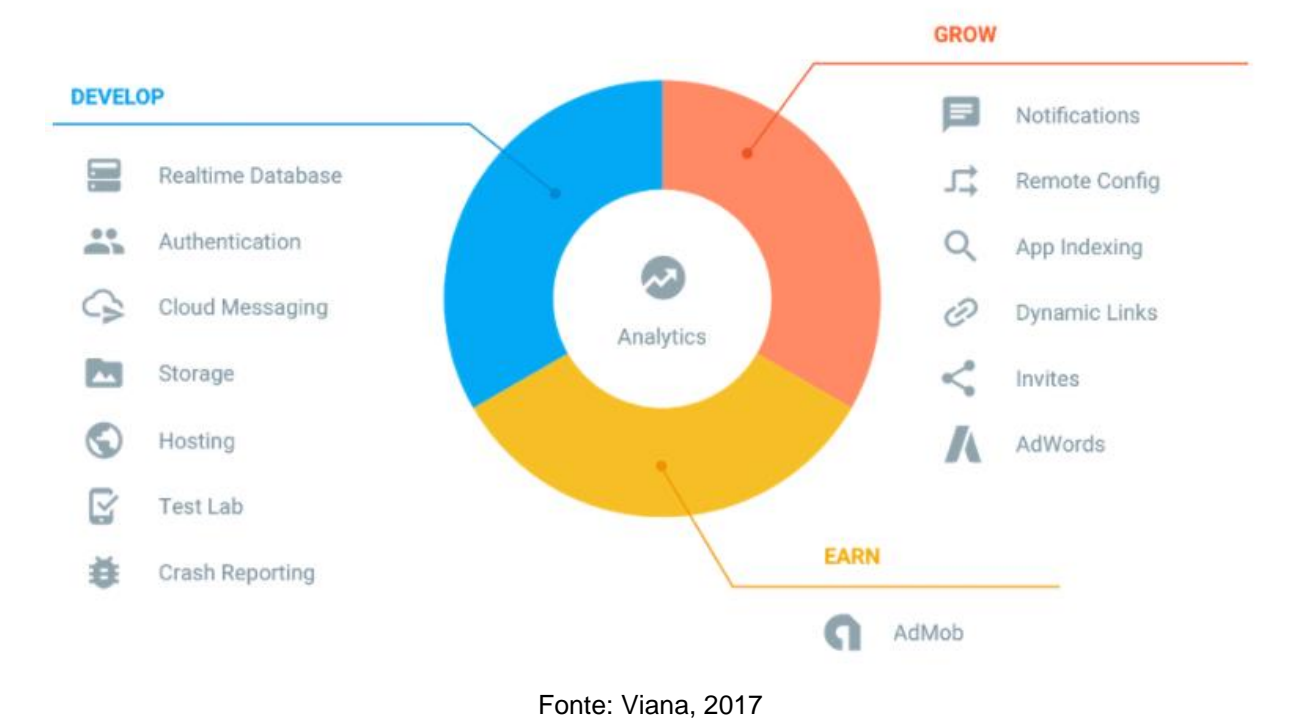

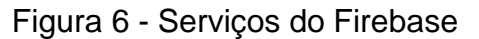

|                   | Android                                                                                                    | iOS                                                                                                    | Web         |
|-------------------|----------------------------------------------------------------------------------------------------|----------------------------------------------------------------------------------------------------|-------------|
| Cloud Messaging   | <ul> <li>Image: A set of the set of the</li></ul> | <ul> <li>Image: A set of the set of the</li></ul> | >           |
| Authentication    | <ul> <li>Image: A set of the set of the</li></ul> | <b>&gt;</b>                                                                                                    | >           |
| Realtime Database | <ul> <li>Image: A set of the set of the</li></ul> | <b>~</b>                                                                                                    | >           |
| Storage           | <ul> <li>Image: A set of the set of the</li></ul> | <ul> <li>Image: A set of the set of the</li></ul> | >           |
| Hosting           | ×                                                                                                    | ×                                                                                                    | <b>&gt;</b> |
| Remote Config     | <ul> <li>Image: A set of the set of the</li></ul> | <ul> <li>Image: A set of the set of the</li></ul> | ×           |
| Test Lab          | <ul> <li>Image: A set of the set of the</li></ul> | ×                                                                                                    | ×           |
| Crash Reporting   | <ul> <li>Image: A set of the set of the</li></ul> | <ul> <li>Image: A set of the set of the</li></ul> | ×           |

Figura 7 - Relação de recursos Develop para diferentes plataformas

#### Fonte: Viana, 2017

Com isso, o Firebase é considerado completo, pois oferece tudo o que se precisa para desenvolver aplicações web e mobile, desde o desenvolvimento e testes até a publicação e divulgação do aplicativo (VIANA, 2017).

#### 4.4 Visual Studio Code

A IDE, ou ambiente de desenvolvimento integrado, usado nesse trabalho foi o Visual Studio Code, pois além do beneficio de ser gratuito e leve ele possui *IntelliSense,* que é o nome dado a um conjunto de recursos que tornam a codificação mais conveniente, de modo que ajuda a completar o código que se está escrevendo (BYLEARN, 2019).

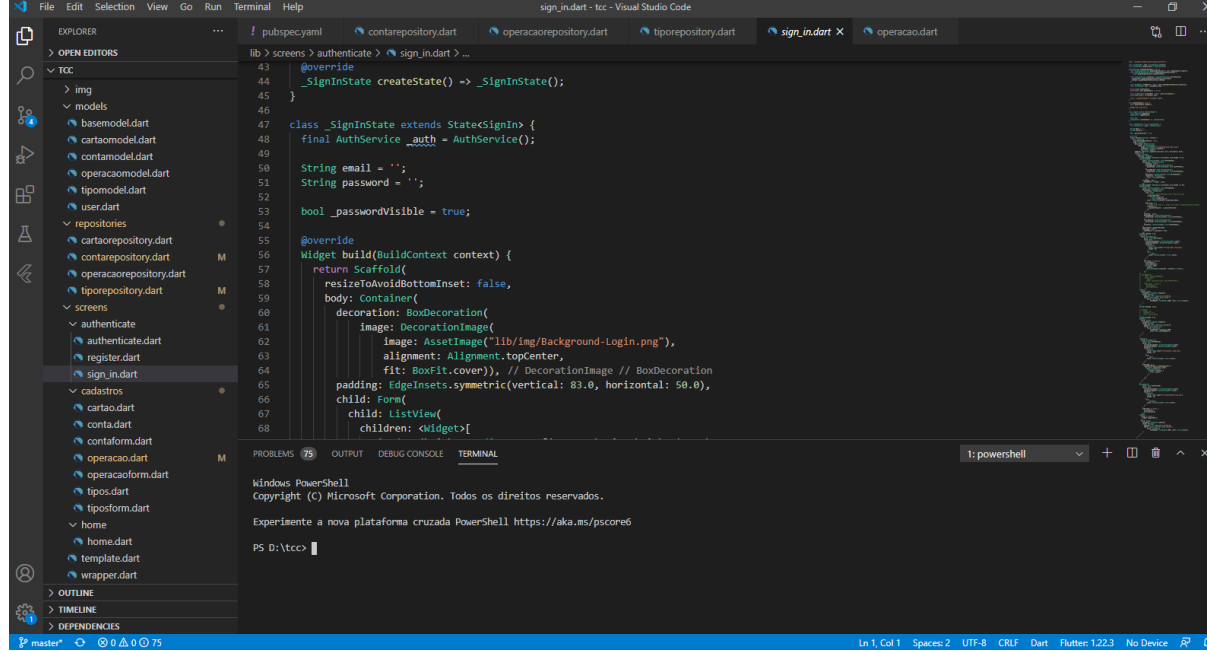

Figura 8 - Visual Studio Code com códigos do aplicativo

Fonte: Viana, 2017

# 5 IMPLEMENTAÇÕES E RESULTADOS

Neste capítulo estão apresentadas todas as telas do aplicativo, além dos atributos que as compõem e também as ações que os usuários podem realizar nelas.

# 5.1 Tela de login

A Figura 9 mostra a tela de login. Os atributos nela são:

- Campo de E-mail, onde deve-se informar o e-mail para ser cadastrado;
- Campo de Senha, onde deve-se informar uma senha de no mínimo 6 caracteres;
- Botão "Logar", para entrar no aplicativo e ser redirecionado para a Figura 12;
- Botão "Esqueci minha senha!", para solicitar a mudança de senha e ser redirecionado para a Figura 10;
- Botão "Entrar com Gmail", para fazer o login com uma conta do Gmail;
- Botão "Entrar com Facebook", para fazer o login com uma conta do Facebook;
- Botão "Ainda não tenho cadastro", para se cadastrar no sistema e ser redirecionado para a Figura 11.

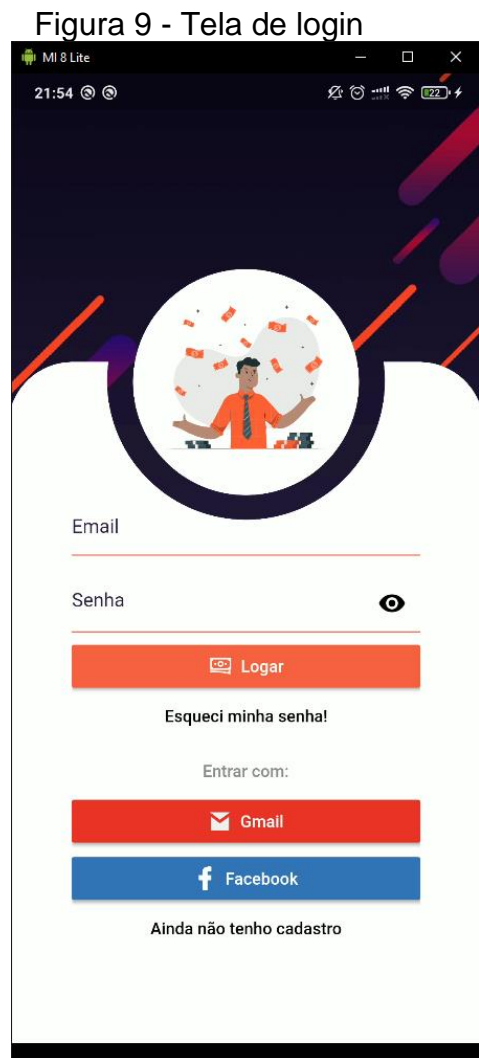

Fonte: Elaborado pelo autor (2020)

# 5.2 Tela de recuperar senha

A Figura 10 mostra a tela para a recuperação de senha. O único campo que precisará ser preenchido para solicitação é o de E-mail. Para o usuário solicitar a recuperação da senha necessitará do preenchimento do campo e efetuar a ação "Enviar email". Para retornar a tela inicial, basta executar ação "Voltar para a tela de login!"

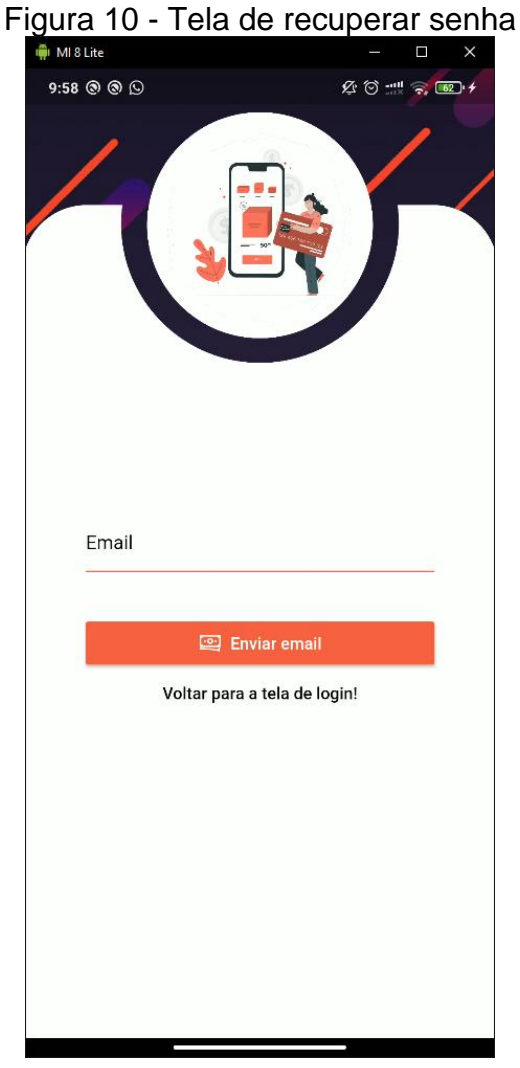

Fonte: Elaborado pelo autor (2020)

#### 5.3 Tela de cadastro de usuário

A Figura 11 apresenta a tela de cadastro de usuário, que para ele ser cadastrado, deverá preencher os seguintes campos:

- E-mail;
- Senha, que deverá ser de no mínimo 6 caracteres;
- Confirmação de senha, que deverá ser igual a senha.

Para o usuário concluir seu cadastro deverá clicar no botão "Cadastrar", e caso já possua um cadastro deverá clicar no botão "Já sou Cadastrado!", voltando assim para a tela da Figura 2.

|      |                      | 0000010    | uu | <u> </u> |
|------|----------------------|------------|----|----------|
| ₩ MI | 8 Lite               |            |    | >        |
| 21:5 | 55 @ @               | \$ O \$    |    | 22.      |
|      |                      |            |    |          |
|      |                      |            |    | 7        |
|      |                      |            |    |          |
|      |                      |            |    |          |
|      |                      |            | 1  |          |
| 2    |                      |            |    |          |
|      |                      | lild.      | -  | -<       |
|      |                      |            |    |          |
|      |                      |            |    |          |
|      |                      |            |    |          |
|      |                      |            |    |          |
|      | Email                |            |    |          |
|      | <u></u>              |            | 10 |          |
|      | Senha                |            | Ø  |          |
|      | - <del>a</del>       |            |    |          |
|      | Digite a senha novan | nente      | Ø  |          |
|      |                      |            | _  |          |
|      | িন্দ্র বি            | dactrar    | 10 | K.       |
|      |                      | uastrai    |    |          |
|      | Já sou Ca            | idastrado! |    |          |
|      |                      |            |    |          |
|      |                      |            |    |          |
|      |                      |            |    |          |
|      |                      |            |    |          |
|      |                      |            |    |          |
|      |                      |            |    |          |

# Figura 11 - Tela de cadastro de usuário

Fonte: Elaborado pelo autor (2020)

#### 5.4 Tela inicial

A tela apresentada na Figura 4, trata-se da tela inicial do aplicativo, ou seja, é a tela onde o usuário se encontrará ao fazer um login bem sucedido. Nessa tela o usuário pode visualizar o saldo total das suas contas, além de ter a possibilidade de escolher para qual das três páginas deseja acessar:

- Página de operações;
- Página de Contas;
- Página de Categorias.

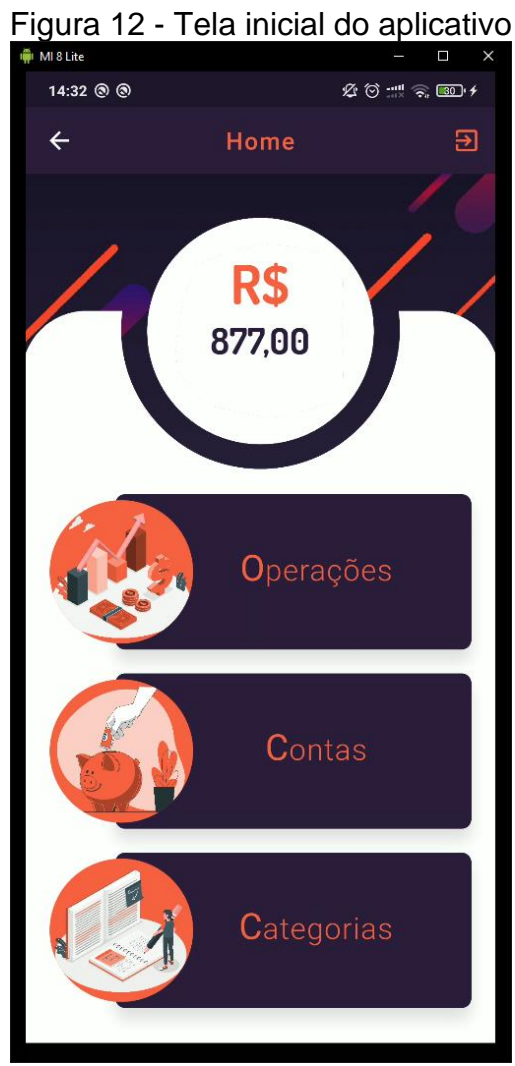

Fonte: Elaborado pelo autor (2020)

#### 5.6 Tela de operações

A tela de operações é onde se tem a lista de operações realizadas. Para cada *card* de operação realizada, têm se os seguintes atributos:

- Descrição da operação;
- Valor;
- Conta que a operação foi registrada;
- Data;
- Hora.

Além disso também se têm a cor da conta e o ícone da categoria mostrados em um círculo a esquerda, e um botão no canto inferior direito, que permite a inclusão de novas operações.

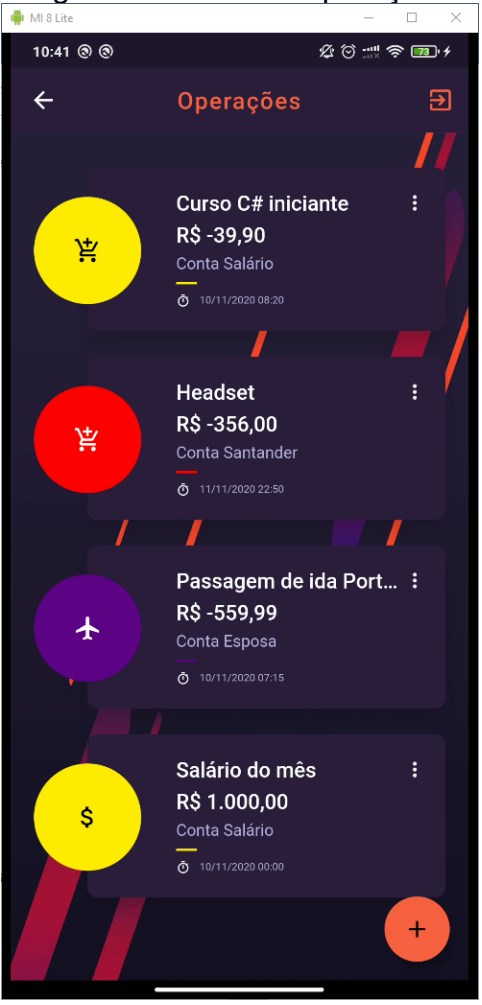

Figura 13 - Tela de operações

Fonte: Elaborado pelo autor (2020)

#### 5.7 Tela de registro de operações

Na tela da Figura 14 é apresentado uma lista para ser preenchida caso o usuário deseje cadastrar uma nova operação. Nesta lista têm-se os campos de:

- Descrição;
- Valor;
- Operação, podendo ser Despesa para uma operação de subtração, ou Receita para uma operação de adição;
- Data;
- Hora;
- Conta;
- Categoria.

| 🗰 MI 8 Lite |                   |         | □ ×                         |
|-------------|-------------------|---------|-----------------------------|
| 14:34       | 0 0               | Ø 🛈 📶 🏹 | <b>I</b> 30)• <del>\$</del> |
| ÷           | Incluir nova Oper | ação    | €                           |
|             |                   | J       |                             |
| D           | Descrição         |         |                             |
| V           | /alor             |         | b.                          |
| C           | Dperação          | •       |                             |
| D           | Data: Hora:       |         | eo                          |
| C           | Conta             | •       | ta                          |
| C           | Categoria         | •       | ea.                         |
|             | 🕑 Incluir         |         |                             |
|             |                   |         |                             |

# Figura 14 - Tela para incluir nova operação

Fonte: Elaborado pelo autor (2020)

#### 5.8 Tela de contas

Na Figura 15 é apresentada a tela de contas, nela é apresentada uma lista de contas. Para cada conta têm-se um *card* que permite a edição e a exclusão por meio da ação de clicar em um ícone de três pontos no canto superior direito, além de mostrar as informações de:

- Nome da conta;
- Saldo total da conta;
- Cor da conta.

No final da tela têm-se um botão que permite incluir novas contas.

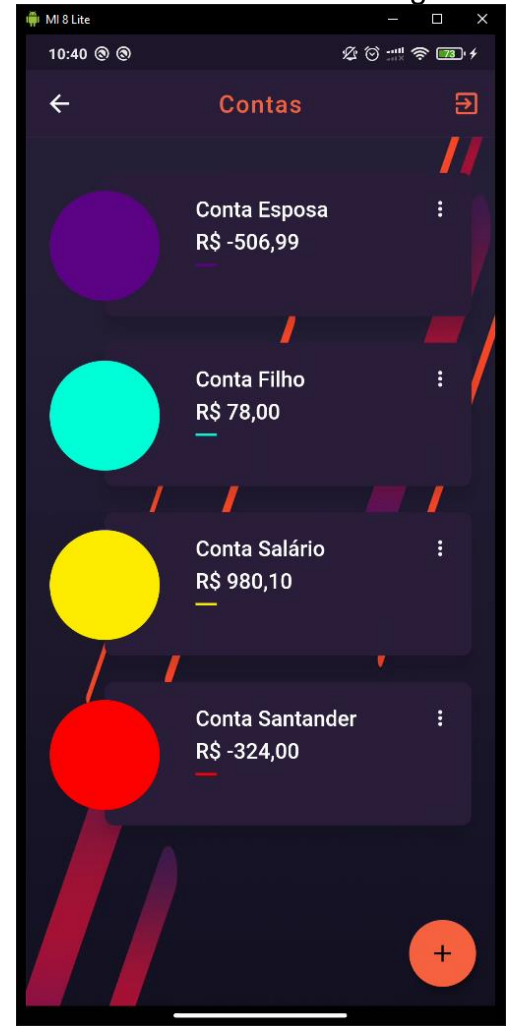

# Figura 15 - Tela da lista de contas registradas

Fonte: Elaborado pelo autor (2020)

#### 5.9 Tela de cadastro de contas

A tela de cadastro de contas, demonstrada na Figura 16, é onde o usuário pode incluir uma nova conta no aplicativo, para isso ele deverá selecionar uma cor e completar os campos de:

- Conta;
- Saldo Inicial.

E posteriormente clicar no botão de "Incluir".

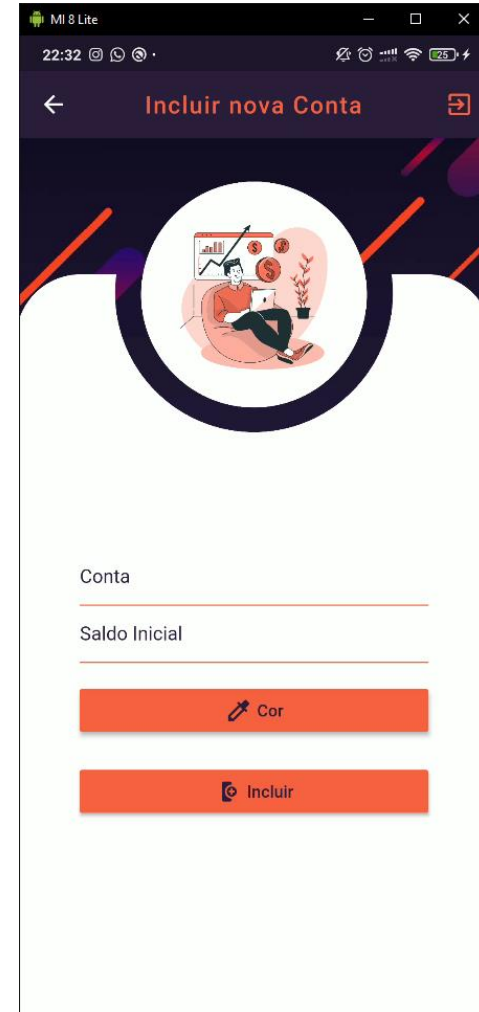

# Figura 16 - Tela de incluir nova conta

Fonte: Elaborado pelo autor (2020)

# 5.10 Tela de categorias

A Figura 17 é mostrada a tela de categorias, que funciona semelhante a tela de contas demonstrada na Figura 15. Nesta tela o usuário também tem a possibilidade de editar e excluir as categorias além de visualizar o ícone e o nome de cada categoria incluída. Semelhante as outras telas de lista, ela também possui um botão no canto inferior direito que permite a inclusão de novas categorias.

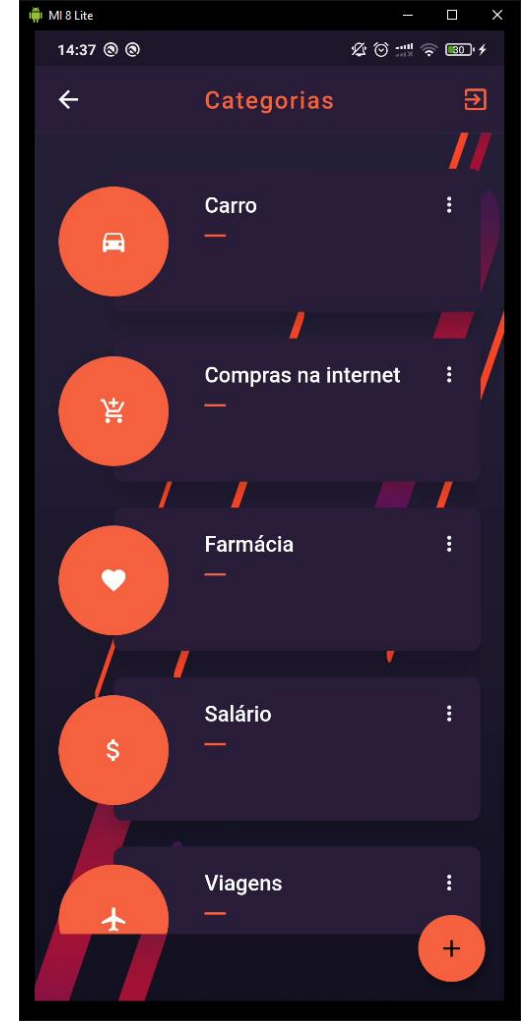

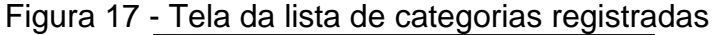

Fonte: Elaborado pelo autor (2020)

# 5.11 Tela de cadastro de categorias

Semelhante as outras telas de cadastro, a da Figura 18, permite ao usuário a inclusão de uma nova categoria. Para isso ele precisará preencher o nome, selecionar um ícone e executar a ação "Incluir".

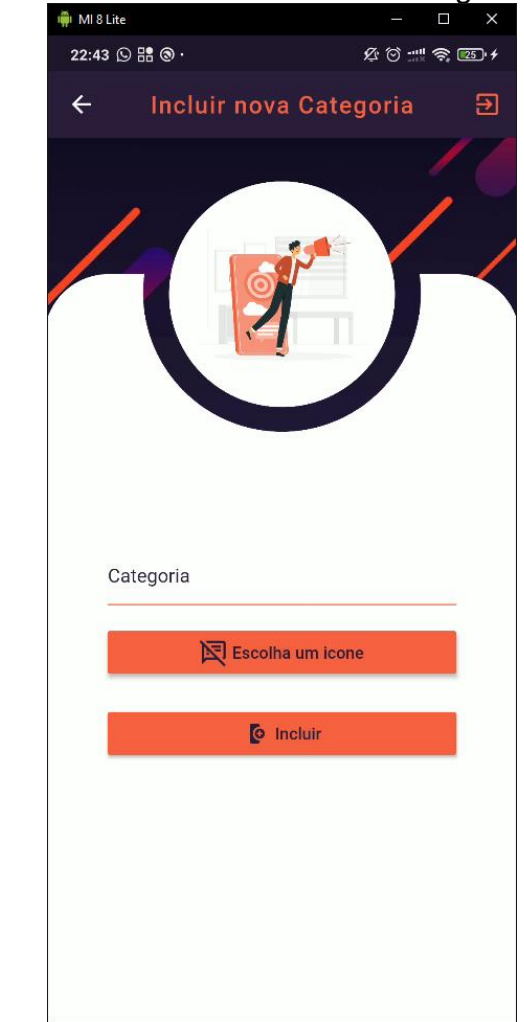

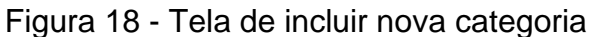

Fonte: Elaborado pelo autor (2020)

#### 6 CONSIDERAÇÕES FINAIS

Este trabalho apresentou o desenvolvimento do aplicativo Minhas Finanças, abordando a justificativa para a implementação, a documentação geral do aplicativo, o levantamento dos requisitos, as ferramentas usadas para o seu desenvolvimento e os resultados obtidos. Tendo como objetivo desenvolver um aplicativo móvel que facilitará o gerenciamento do financeiro pessoal de forma simples, além de também confeccionar a sua documentação.

Com isso, os resultados obtidos foram satisfatórios, uma vez que o aplicativo foi feito com o uso de uma linguagem nativa, e resultou em um aplicativo simples e eficaz, além da documentação ter os requisitos funcionais e de qualidade, que foram levantados a partir de um documento de *Briefing*.

Durante a realização do TCC, as maiores dificuldades encontradas foram a falta de familiaridade com o desenvolvimento *mobile*, uma vez que eu nunca tinha programado para aplicativos moveis, e a mudança da ministração das aulas de presencial para online no início da pandemia.

#### 6.1 Trabalhos futuros

 Implementar a funcionalidade de cartão de credito, para que seja debitado automaticamente no dia da fatura;

Implementar sistema de criação de perfil;

• Implementar funcionalidade de planejamento, para que o usuário consiga fazer metas de quanto dinheiro deseja ter em uma data especifica.

# REFERÊNCIAS

CONGRESSO EM FOCO (Brasil). Sete em cada dez brasileiros estão endividados, revela CNC. O número é recorde. 2020. Disponível em: https://congressoemfoco.uol.com.br/economia/sete-em-cada-dez-brasileiros-estaoendividados-revela-cnc-o-numero-e-recorde/. Acesso em: 08 set. 2020.

SIQUEIRA, Felipe; DUARTE, Isadora. **EDUCAÇÃO FINANCEIRA AINDA NÃO É REALIDADE NAS SALAS DE AULA BRASILEIRAS**: temática já é obrigatória para o ensino fundamental e deve entrar na nova base nacional curricular do ensino médio. Temática já é obrigatória para o ensino fundamental e deve entrar na nova Base Nacional Curricular do ensino médio. 2019. Disponível em: https://infograficos.estadao.com.br/focas/por-minha-conta/materia/educacaofinanceira-ainda-nao-e-realidade-nas-salas-de-aula-brasileiras. Acesso em: 07 set. 2020.

PODER360 (Brasil). **Pesquisa aponta que mais de 5 bilhões de pessoas usam celular**: mais 710 mi devem começar a utilizar até 2025. Mais 710 mi devem começar a utilizar até 2025. 2019. Disponível em: https://www.poder360.com.br/tecnologia/pesquisa-aponta-que-mais-de-5-bilhoes-depessoas-usam-

celular/#:~:text=Em%20todo%20o%20planeta%2C%205,a%2067%25%20da%20po pula%C3%A7%C3%A3o%20mundial.. Acesso em: 14 set. 2020

FLUTTER. What is Flutter? 2020. Disponível em:

https://flutter.dev/docs/resources/faq#what-is-flutter. Acesso em: 15 novembro 2020.

FLUTTER. WhatisFlutter? 2020.Disponívelem:https://flutter.dev/docs/resources/faq#what-is-flutter. Acesso em: 16 novembro 2020.

BYLEARN. **11 Motivos para migrar para o VS Code**. Disponível em: https://medium.com/@bylearn/11-motivos-para-migrar-para-o-vs-code-5b9574a057f5. Acesso em: 17 nov. 2020.

DEVMEDIA. Guia de Flutter. Disponível em: https://www.devmedia.com.br/guia/flutter/40713. Acesso em: 17 nov. 2020.

FLUTTER.Perguntasfrequentes.Disponívelem:https://flutter.dev/docs/resources/faq#what-is-flutter.Acesso em: 15 nov. 2020.

FLUTTER.WhatdoesFlutterdo?.Disponívelem:https://flutter.dev/docs/resources/faq#what-is-flutter.Acesso em:17 nov.2020.

HOSTGATOR. **Conheça tudo sobre Dart, a linguagem do Flutter**. Disponível em: https://www.hostgator.com.br/blog/o-que-e-dart-na-programacao/. Acesso em: 17 nov. 2020.

TREINAWEB.Https://www.treinaweb.com.br/blog/firebase-descubra-no-que-<br/>esta-plataforma-pode-te-ajudar/.Disponívelem:https://www.treinaweb.com.br/blog/firebase-descubra-no-que-esta-plataforma-pode-<br/>te-ajudar/. Acesso em: 17 nov. 2020.em:em:

TREINAWEB. **O que é Dart?**. Disponível em: https://www.treinaweb.com.br/blog/o-que-e-dart/. Acesso em: 17 nov. 2020.

# **APÊNDICE A – DOCUMENTO DE BRIEFING**

# BRIEFING

# SOBRE O SISTEMA

# 1. O que é o sistema?

O sistema é um aplicativo que facilitará o gerenciamento financeiro pessoal.

# 2. O que o sistema faz?

O sistema mostrará ao usuário o seu dinheiro total, além de permitir a ele a visualização das listas de contas, operações e categorias cadastradas, e também dando liberdade a criação de novas operações, categorias e contas.

# 3. Quem são os usuários que usarão o sistema?

Qualquer pessoa que busca gerenciar o seu dinheiro de forma simples e rápida.

# 4. Quais ações os usuários poderão fazer?

O usuário poderá:

- Cadastrar contas, operações e categorias;
- Editar contas, operações e categorias já cadastradas;
- Excluir contas, operações e categorias já cadastradas;
- Visualizar as contas, operações e categorias já cadastradas;

# 5. Como os usuários acessarão o aplicativo?

Os usuários acessarão o aplicativo por meio de um dispositivo móvel com acesso a internet.

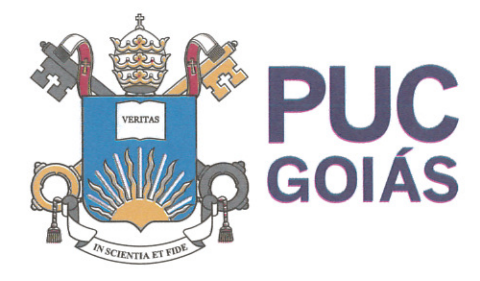

PONTIFÍCIA UNIVERSIDADE CATÓLICA DE GOIÁS GABINETE DO REITOR

Av. Universitária, 1069 Setor Universitário Caixa Postal 86 CEP 74605-010 Goiánia Goiás Brasil Fone: (62) 3946.1000 www.pucgoias.edu.br • reitoria@pucgoias.edu.br

# RESOLUÇÃO n° 038/2020 – CEPE

#### ANEXO I

#### APÊNDICE ao TCC

Termo de autorização de publicação de produção acadêmica

O(A) estudante Lucas Rodrigues Rezende

Assinatura do professor-orientador:

do Curso de <br/>Engenharia de Computação <br/>telefone: (62)98415-3907 e-mail <br/>lucazende07@gmail.com <br/>, na qualidade de titular dos <br/>direitos autorais, em consonância com a Lei nº 9.610/98 (Lei dos Direitos do autor), <br/>autoriza a Pontificia Universidade Católica de Goiás (PUC Goiás) a disponibilizar o <br/>Trabalho de Conclusão de Curso intitulado <br/>Sistema de Controle Financeiro

\_\_\_\_\_, gratuitamente, sem ressarcimento dos direitos autorais, por 5 (cinco) anos, conforme permissões do documento, em meio eletrônico, na rede mundial de computadores, no formato especificado (Texto (PDF); Imagem (GIF ou JPEG); Som (WAVE, MPEG, AIFF, SND); Vídeo (MPEG, MWV, AVI, QT); outros, específicos da área; para fins de leitura e/ou impressão pela internet, a título de divulgação da produção científica gerada nos cursos de graduação da PUC Goiás.

| Goiânia,                                        | 11_de    | dezembro        | de | 2020 |  |  |
|-------------------------------------------------|----------|-----------------|----|------|--|--|
| - `                                             |          | ,<br>,          |    |      |  |  |
| Assinatura do(s) autor(es):_                    | Lucas Ko | drigues Royonde |    |      |  |  |
| Nome completo do autor: Lucas Rodrigues Rezende |          |                 |    |      |  |  |
| _                                               |          |                 |    |      |  |  |
|                                                 |          | A J.M.          |    |      |  |  |

Nome completo do professor-orientador: Eugenio Júlio Messala Cândido Carvalho

Trypushit